# How to Facilitate a Live Zoom Class Meeting

Eric Fredericksen, EdD

Associate Vice President for Online Learning Associate Professor in Educational Leadership

Lisa Brown, EdD

Assistant Director University IT & URMC Institute for Innovative Education

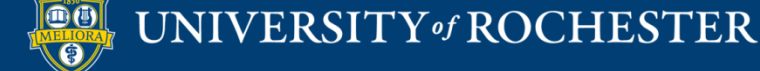

#### **Planning Committee & Presenter Declarations**

#### There are **no relevant personal or financial relationships** with any commercial interests pertaining to this activity.

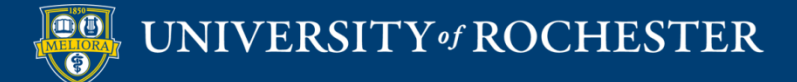

#### **Accreditation/Certification Statements**

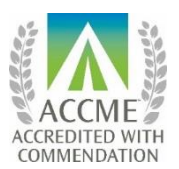

The University of Rochester School of Medicine and Dentistry is accredited by the Accreditation Council for Continuing Medical Education (ACCME) to provide continuing medical education for physicians.

The University of Rochester School of Medicine and Dentistry designates this live activity for a maximum of 1.0 *AMA PRA Category 1 Credits*<sup>™</sup>. Physicians should claim only the credit commensurate with the extent of their participation in the activity.

No commercial funding was received to support this activity.

ACCME Standards of Commercial Support of CME require that presentations be free of commercial bias and that any information regarding commercial products/services be based on scientific methods generally accepted by the medical community. When discussing therapeutic options, faculty are requested to use only generic names. If they use a trade name, then those of several companies should be used. If a presentation includes discussion of any unlabeled or investigational use of a commercial product, faculty are required to disclose this to the participants.

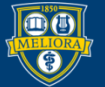

# Learning Objectives Participants will be able to...

- Describe Best Practices for Security within a Class Session
- Record the Session
- Give a Lecture using Zoom
- Use Interactivity Options in Zoom
- Provide a Recording to Students

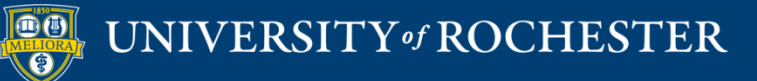

#### Avoid Zoom-bombing

- Only share your
   Zoom link in your
   Blackboard course
- Know how to
   Remove a
   Participant

UNIVERSITY of ROCHESTER

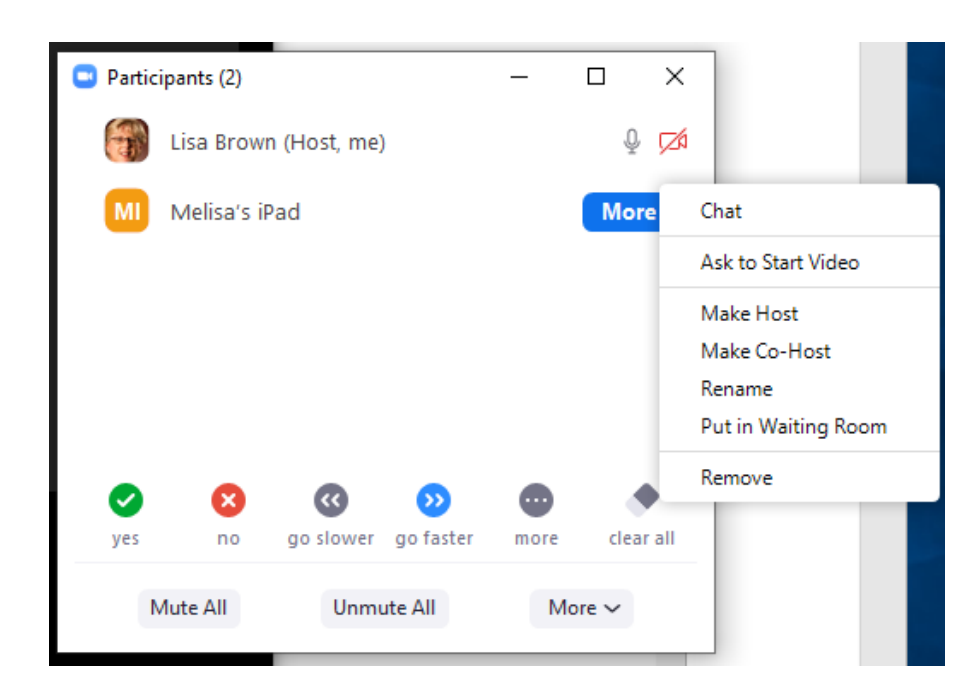

http://rochester.edu/online-learning/disruption/privacy-in-zoom.pdf

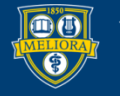

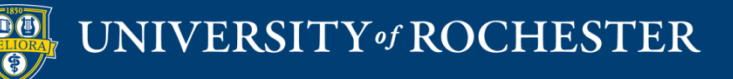

#### THINGS YOU CAN DO BEFORE THE MEETING

Additional Tips

## Within Meeting Settings

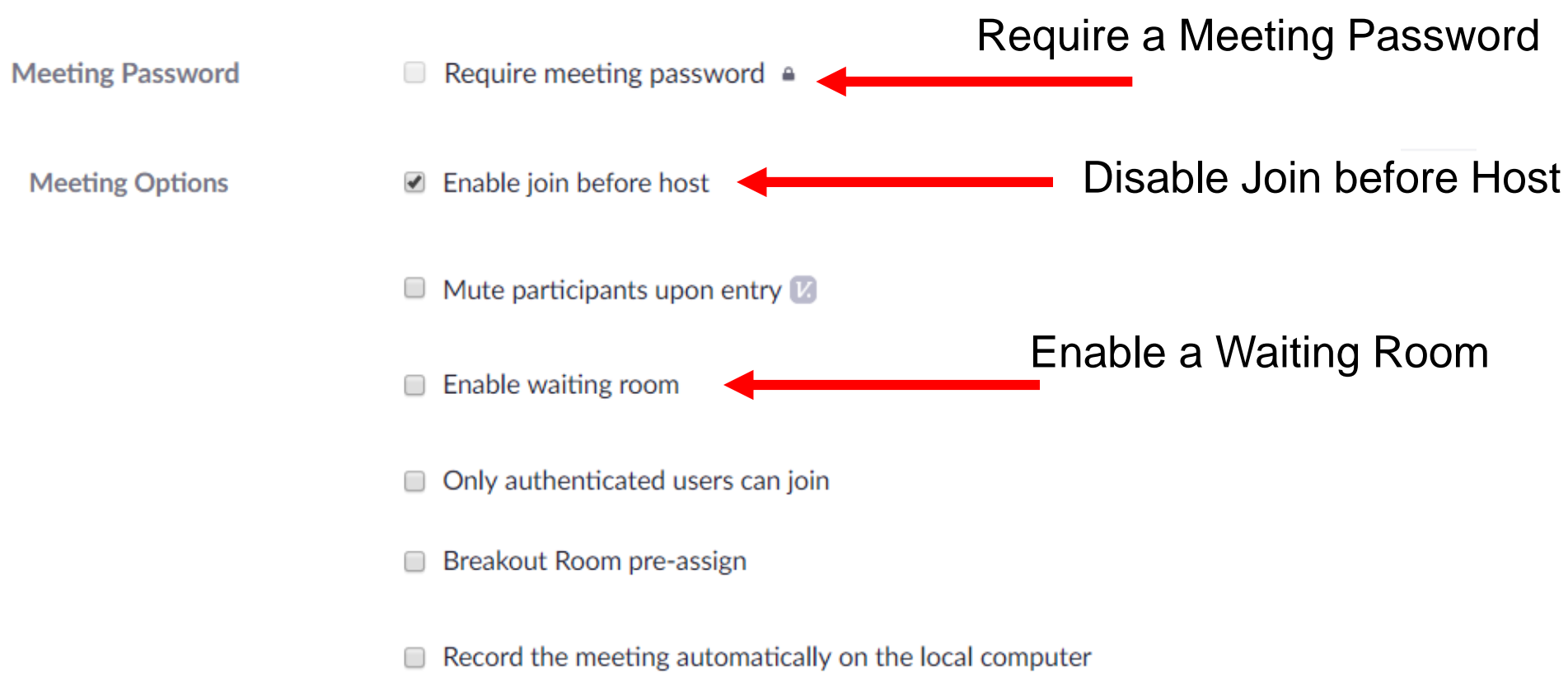

#### https://rochester.zoom.us

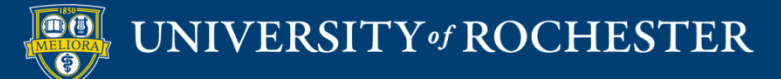

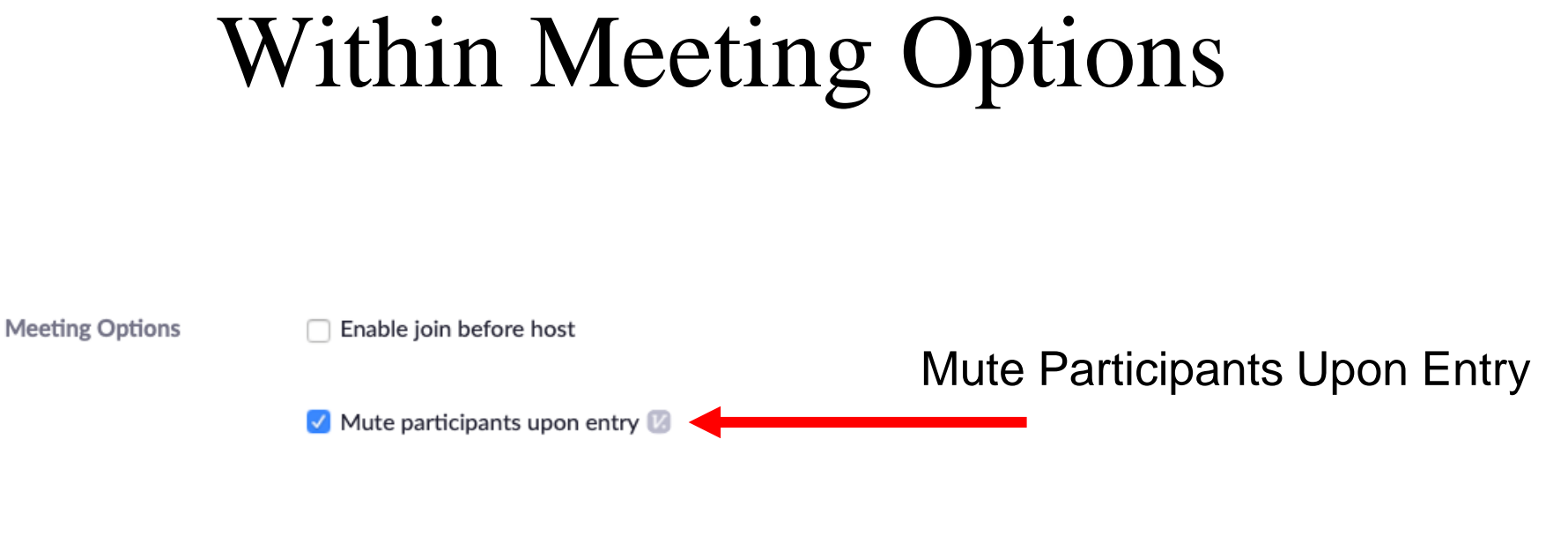

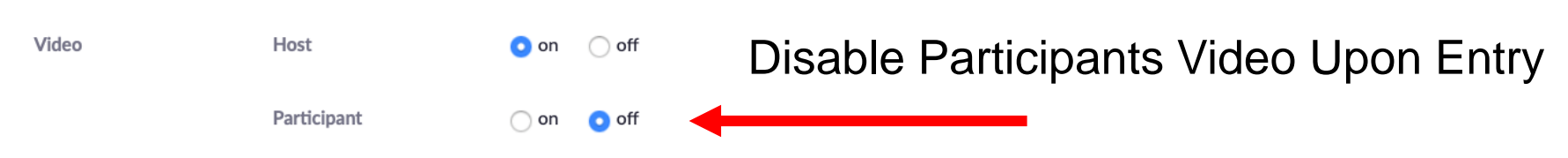

#### https://rochester.zoom.us

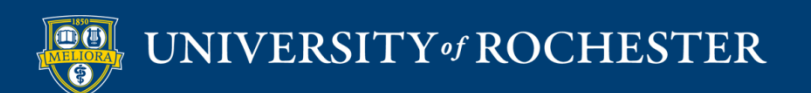

### Using a Waiting Room

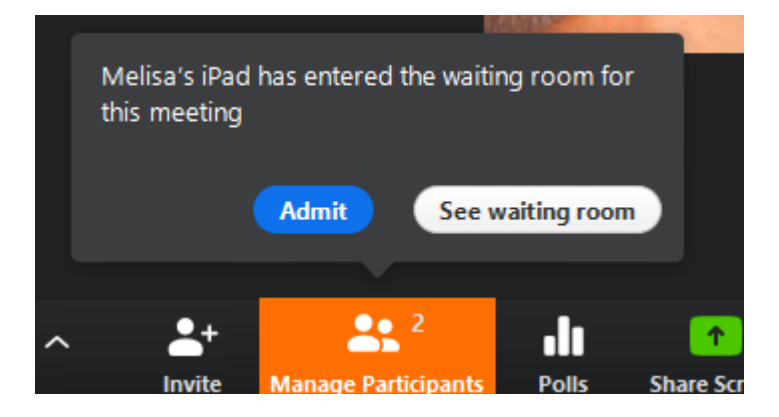

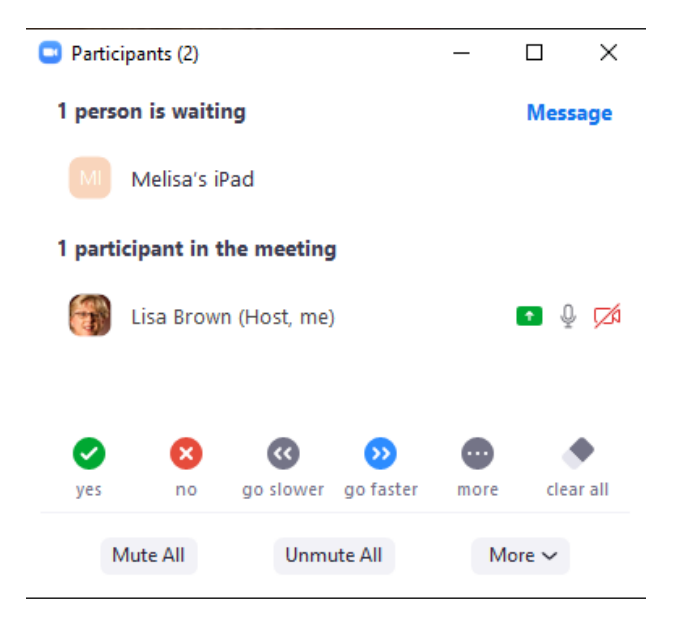

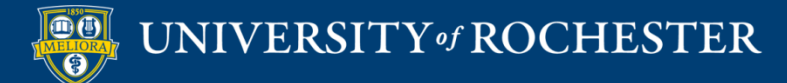

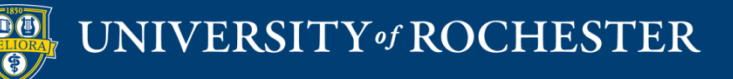

#### THINGS YOU CAN DO DURING THE MEETING

Additional Tips

#### Limit Screen Share to Host Only

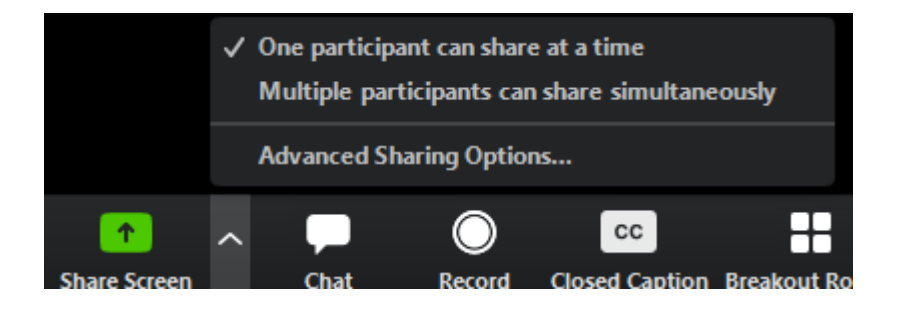

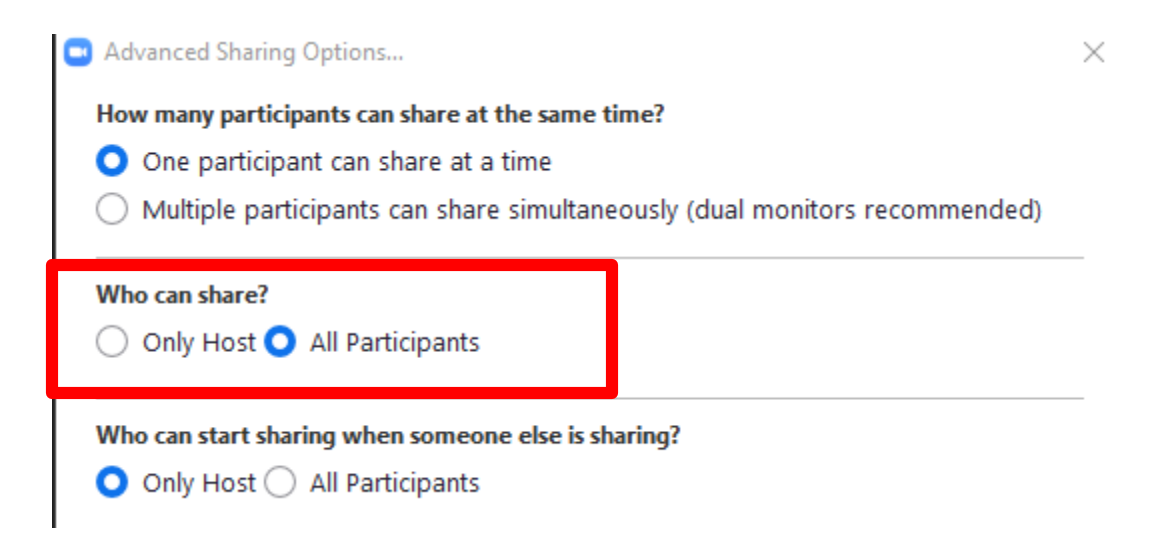

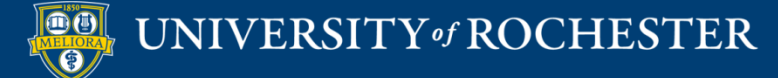

## Disable Attendee/Participant Annotation

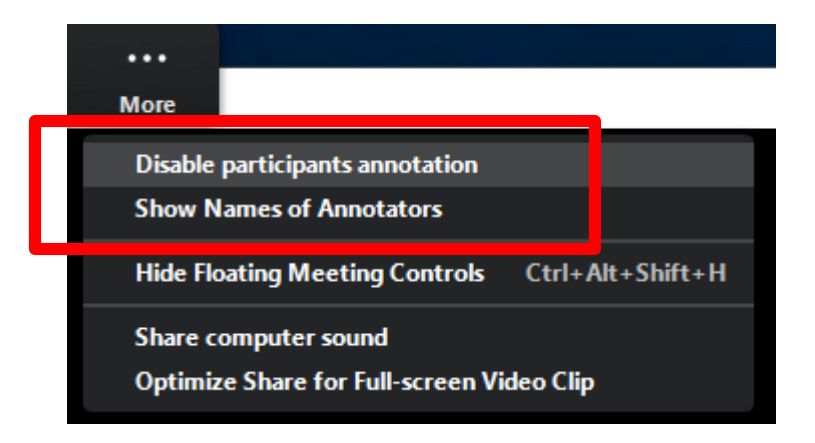

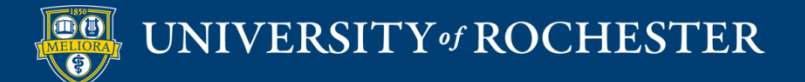

#### Manage Chat Communication

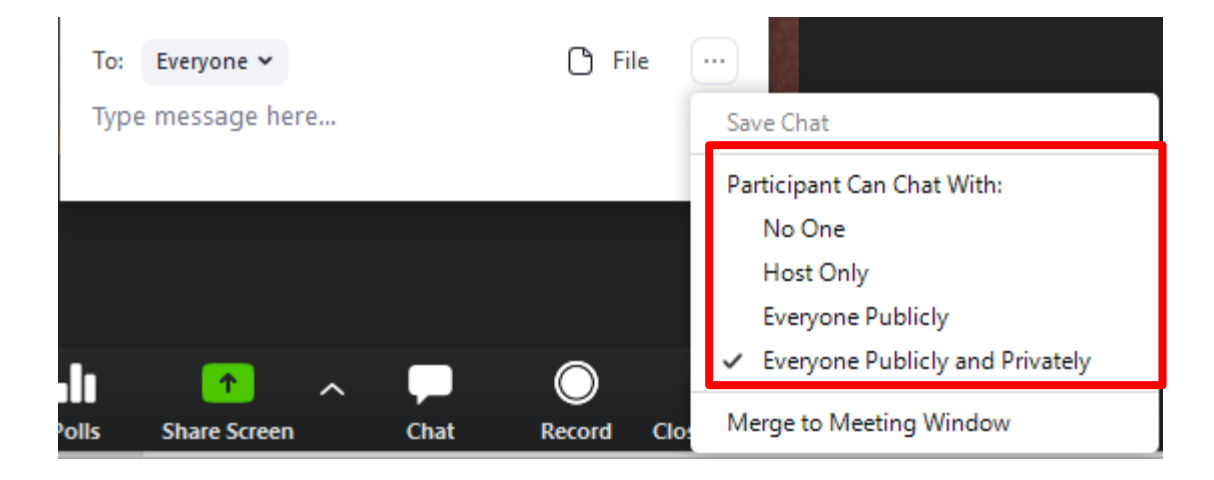

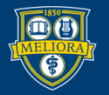

UNIVERSITY of ROCHESTER

## Lock your Meeting

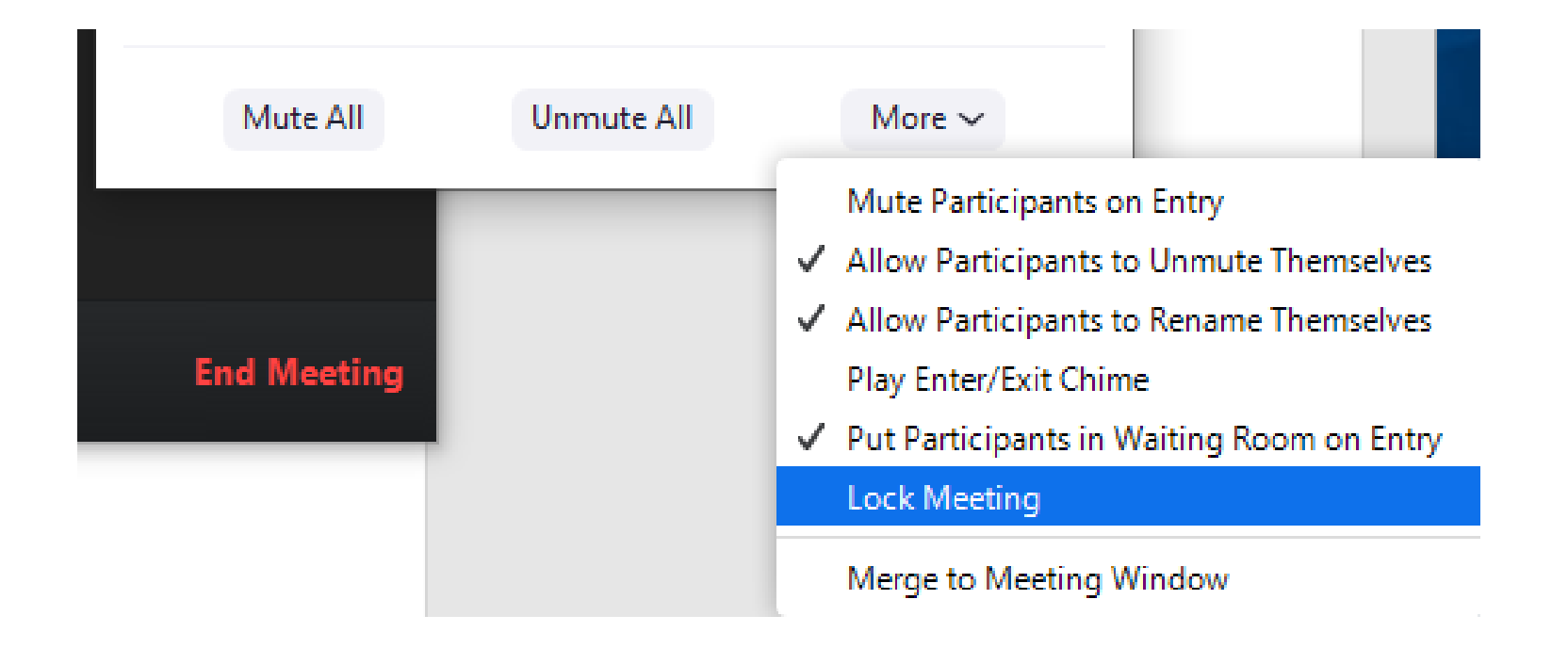

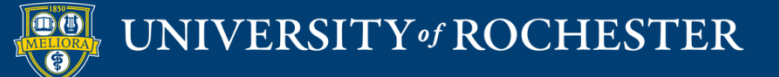

#### **RECORDING YOUR SESSION**

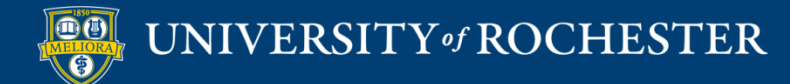

## **Record Sessions for Playback**

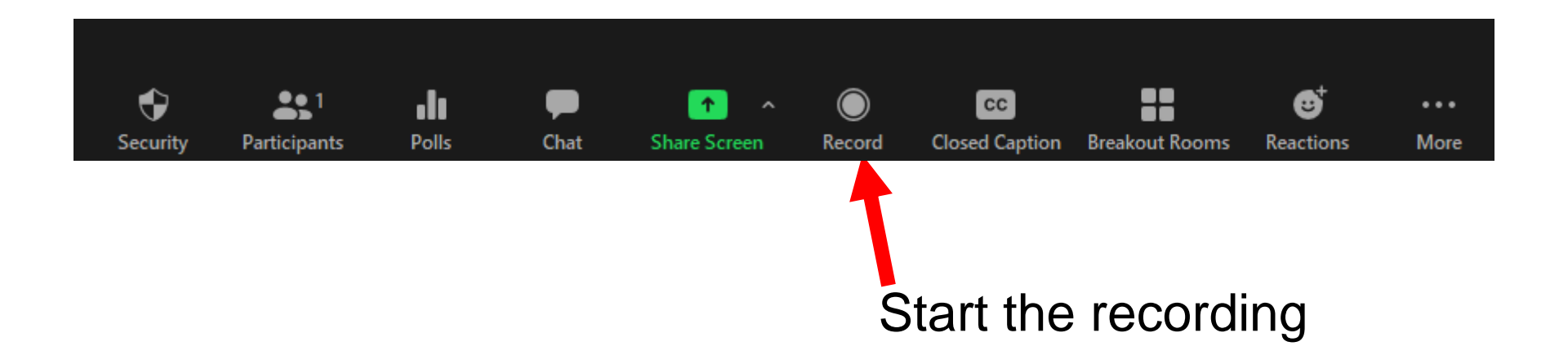

Note: Only a meeting host or co-host can record, or assign others to record.

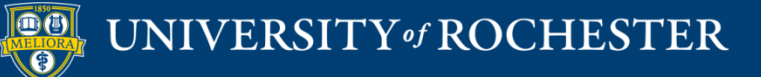

#### How to Pause/Stop Recording

- Use **Pause** to temporarily suspend recording
- When you are done, click Stop recording button.

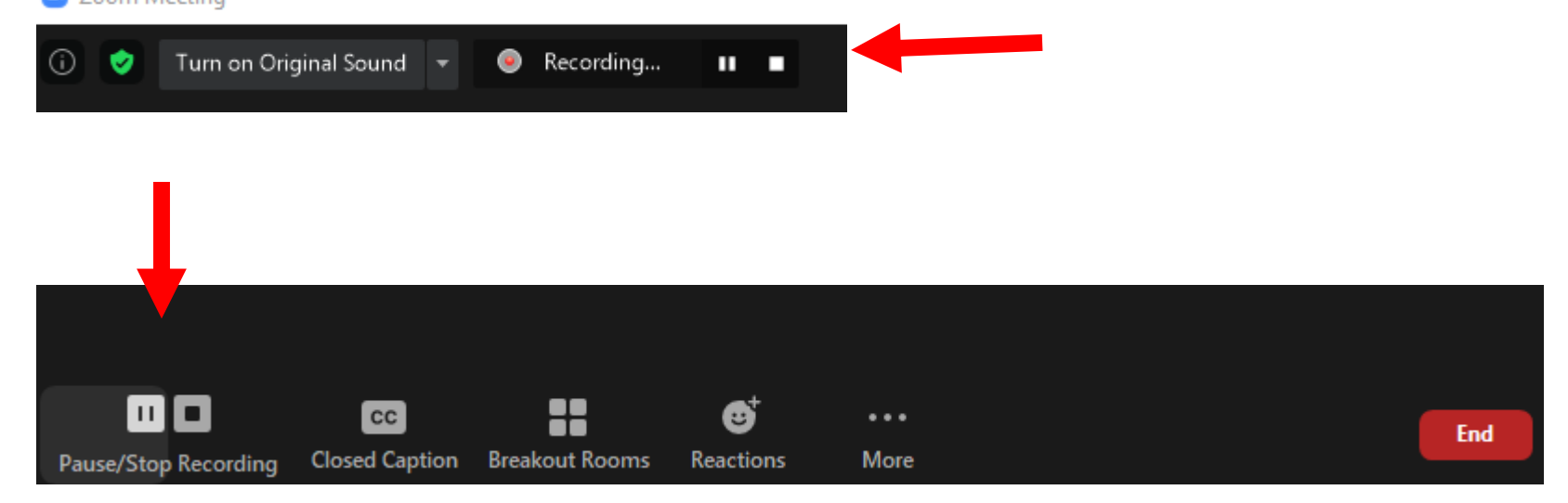

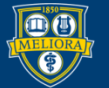

#### **GIVING A LECTURE**

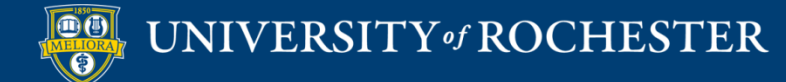

#### Have your Video On

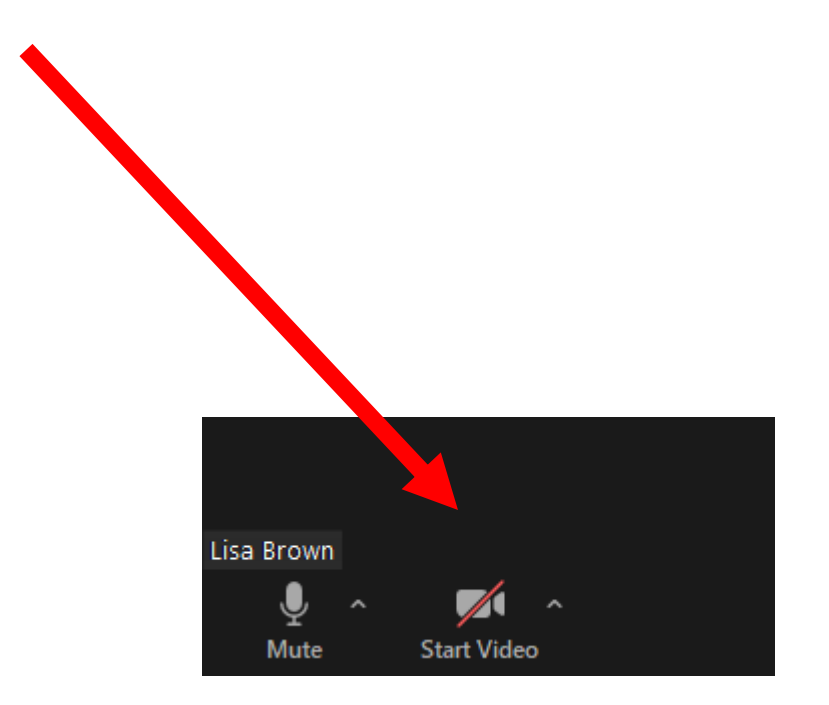

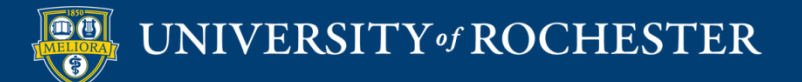

#### Share your screen

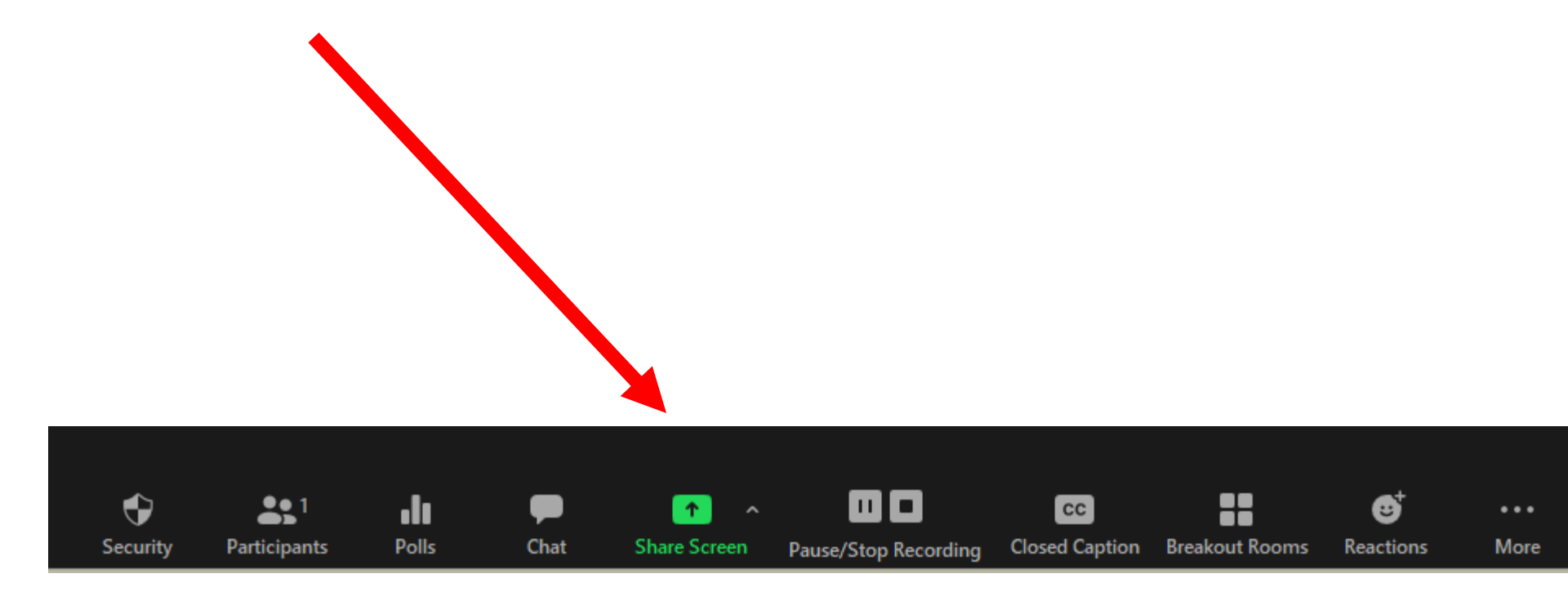

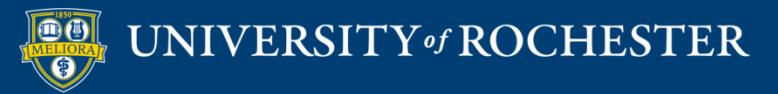

#### Choose What to Share

If you are sharing something with sound, be sure to enable computer sound

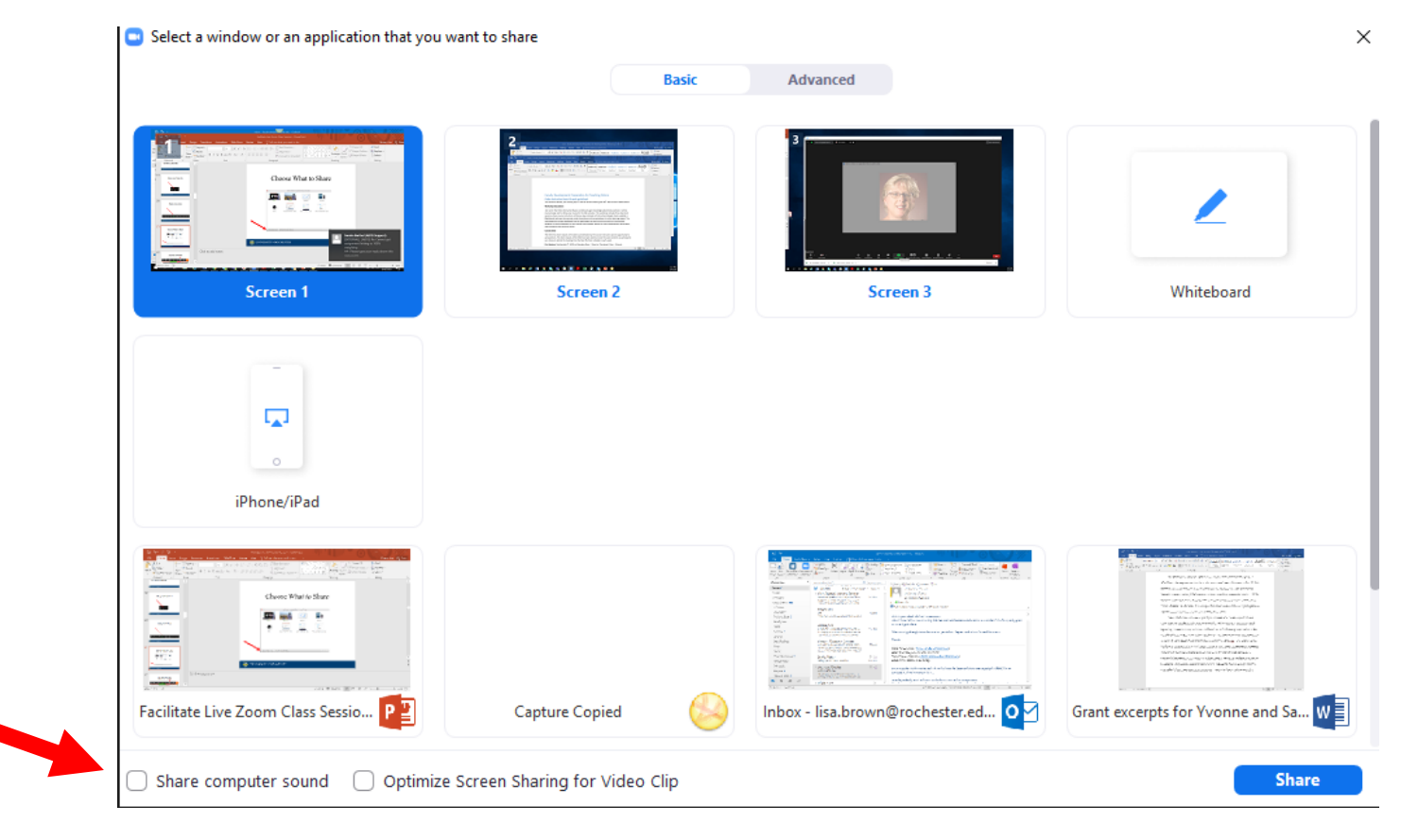

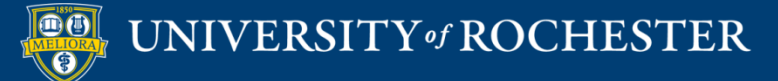

#### Advanced Sharing Options

| Select a window or an application that you w | vant to share                  |                         |   |
|----------------------------------------------|--------------------------------|-------------------------|---|
|                                              | Basic                          | Advanced                |   |
|                                              |                                |                         |   |
|                                              |                                |                         |   |
|                                              |                                |                         |   |
| +                                            |                                |                         |   |
| Portion of Screen ⑦                          | Music or Computer Sound Only 🕥 | Content from 2nd Camera | 0 |

🗌 Share computer sound 🛛 🗌 Optimize Screen Sharing for Video Clip

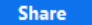

Х

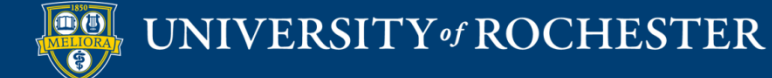

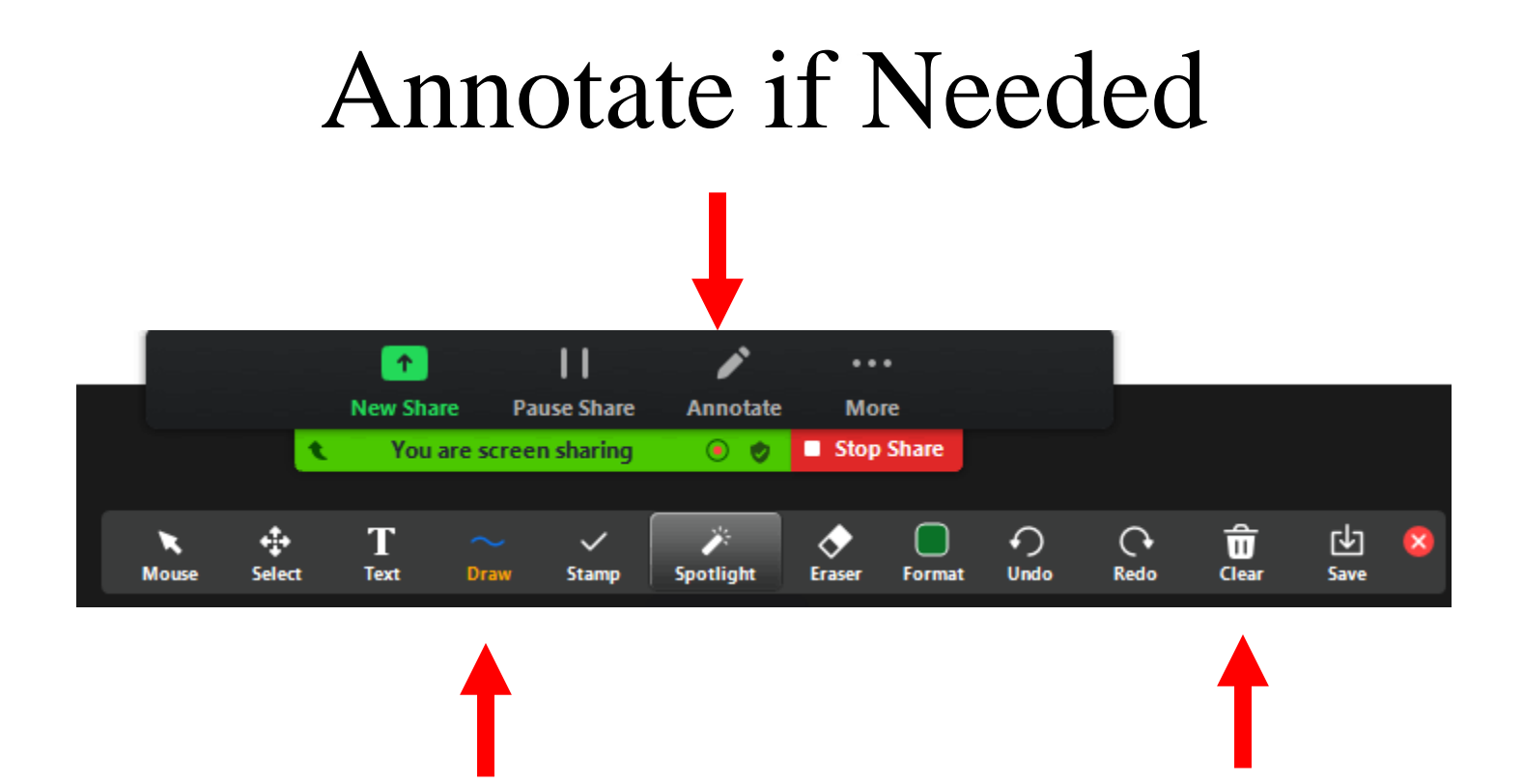

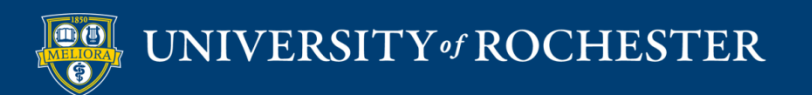

In-class interactivity

#### **USE THE WHITEBOARD**

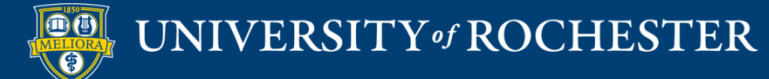

#### Share the Whiteboard

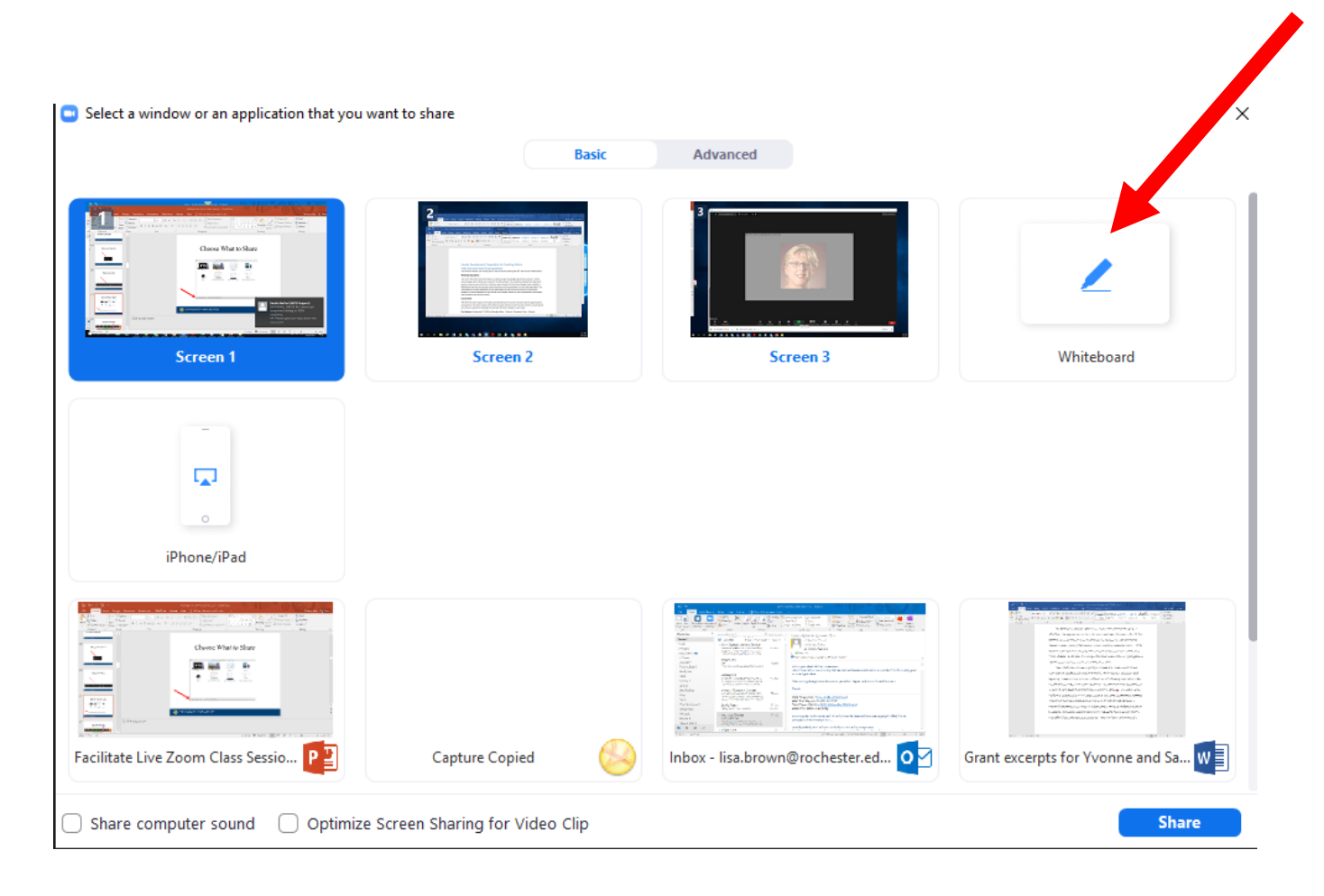

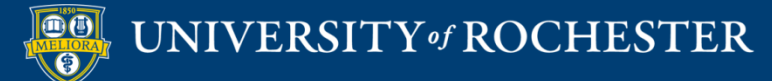

#### Annotate the Whiteboard

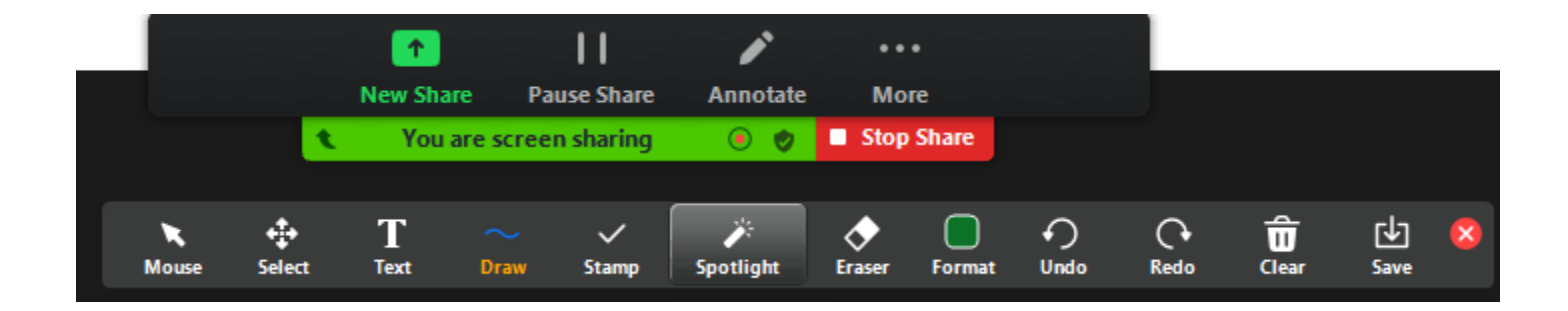

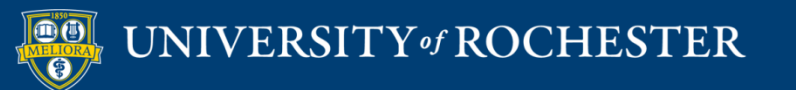

#### Add Pages to the Whiteboard

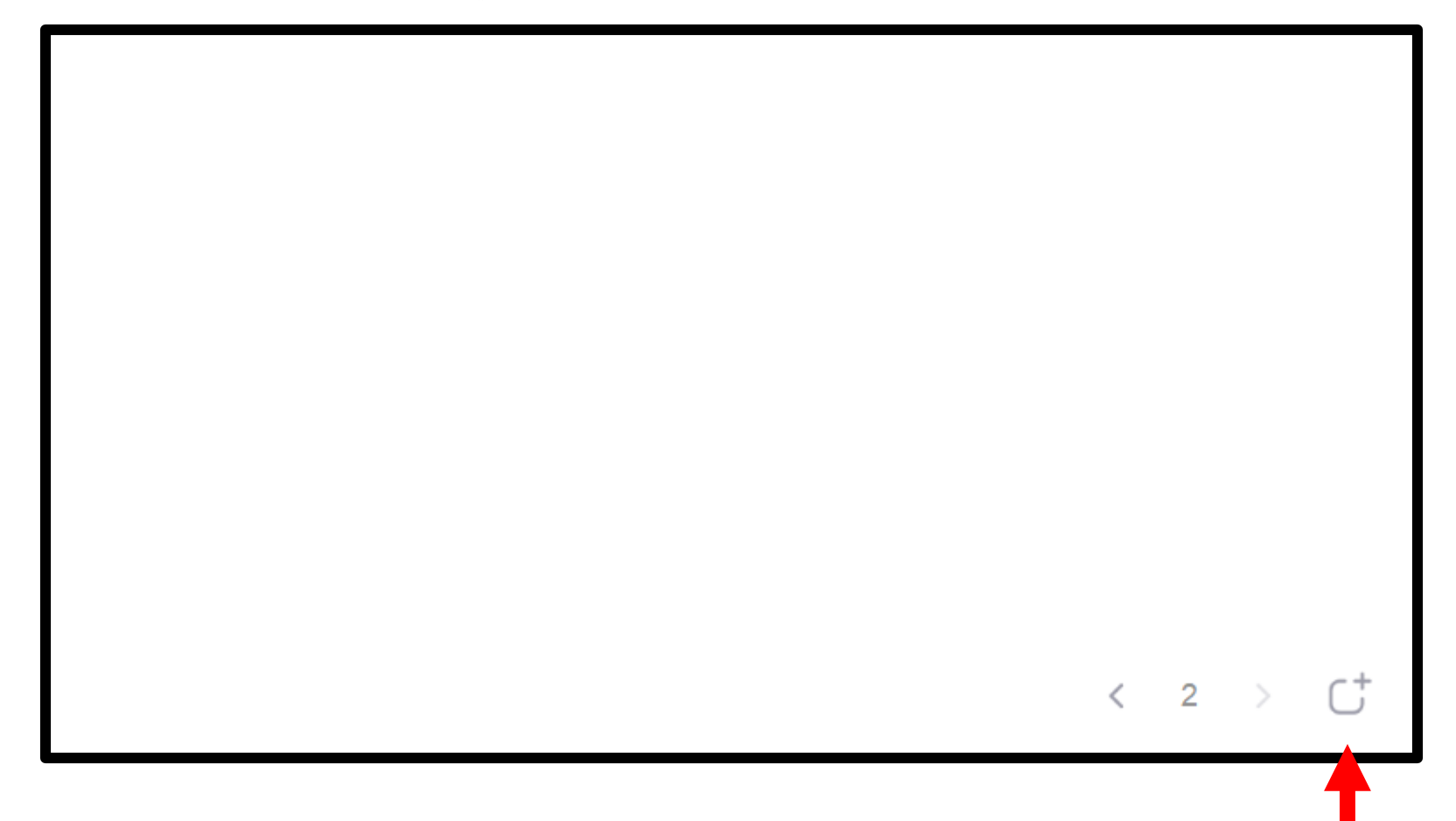

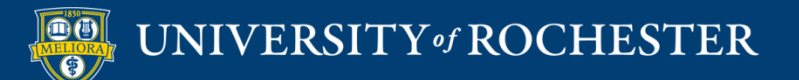

#### Save the Whiteboard

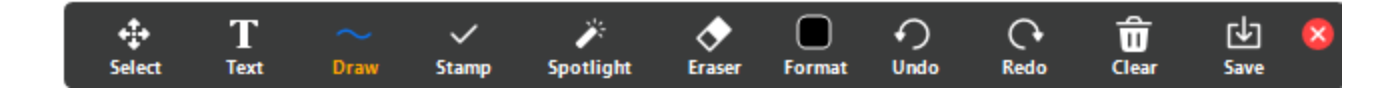

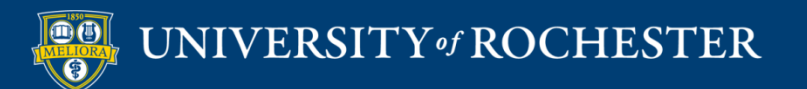

# Writing on the Whiteboard

- Write using your mouse.
- Purchase a bamboo/wacam tablet
- Purchase a touch screen monitor

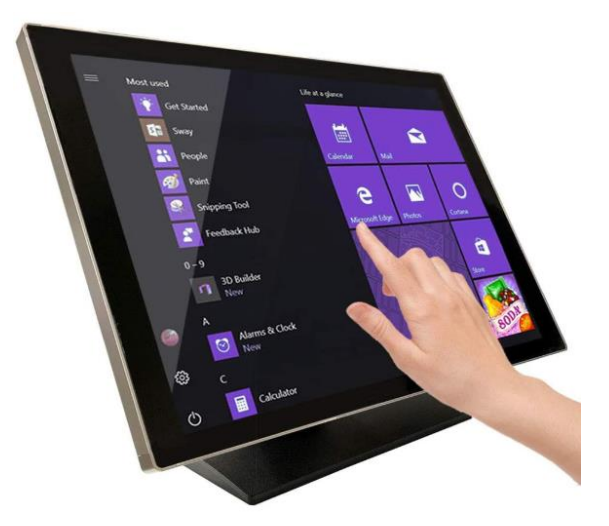

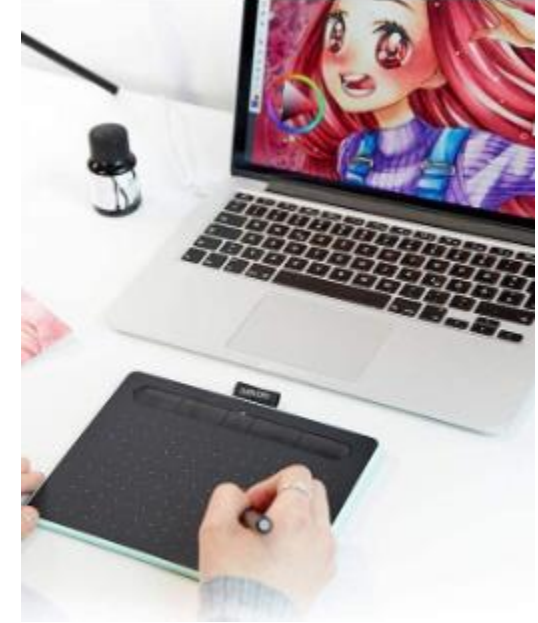

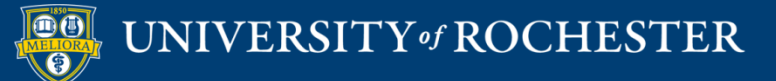

# Use an iPad or Surface Tablet

- Launch the Zoom app on this second device with all audio muted.
- Share the whiteboard from the tablet/iPad screen and draw or write on this.
- Do not host the meeting from your iPad as you will not be able to record your session.
- Continue to host the meeting from your desktop and record there.

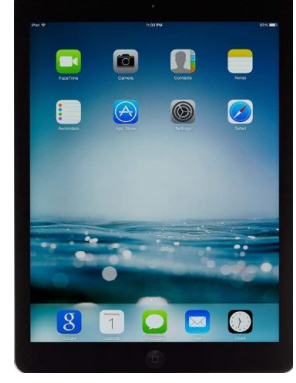

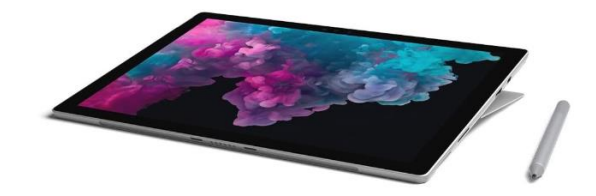

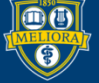

# Powerpoint as an Alternative to the Whiteboard

- Use animations to simulate writing progression in Powerpoint
  - Create the equations directly on the slide using the text features of Powerpoint and animate the adding of new information to the slide as if you were writing in chunks.
  - You can write out the equations for the full slide on paper, take a picture and add it to the slide as one whole screen and then cover the portions of the slide with "blocks" of white and animate removing them to reveal the equations as if writing.

# Note: Annotation from Zoom is ALSO available when using this option

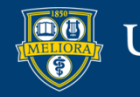

# Camera Alternatives to the Whiteboard

- Point a camera (either your primary or a secondary) at a real whiteboard and use markers the old-fashioned way. Be sure that you have mirroring set properly. If using a secondary camera, use the Advanced Sharing second camera option
- Purchase a document camera device and write directly on paper, projecting through Zoom using the Advanced Sharing second camera option.

Note: Annotation from Zoom is NOT available when using these options

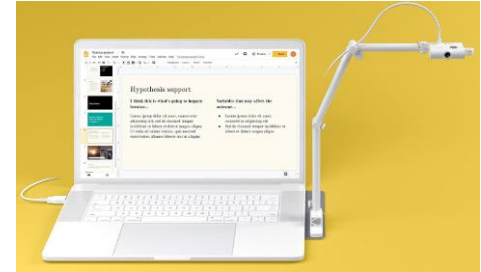

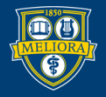

#### Auto-Save Whiteboard

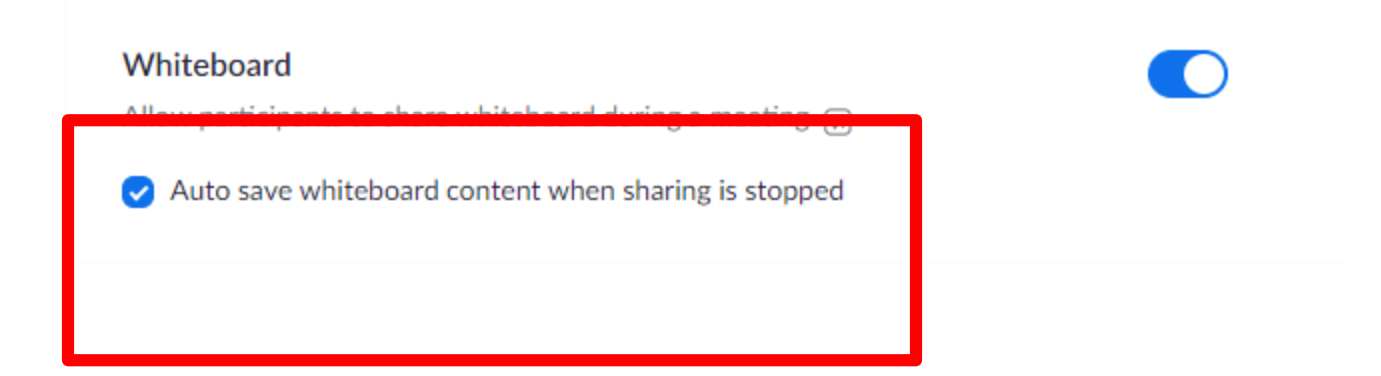

#### https://rochester.zoom.us

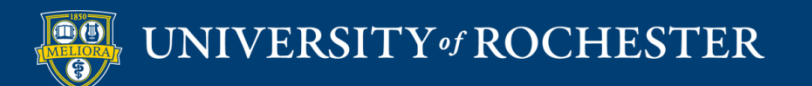

In-class interactivity

#### **USING CHAT**

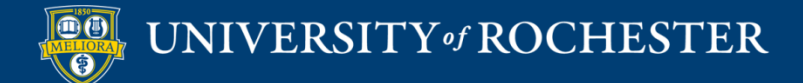

#### Managing Chat

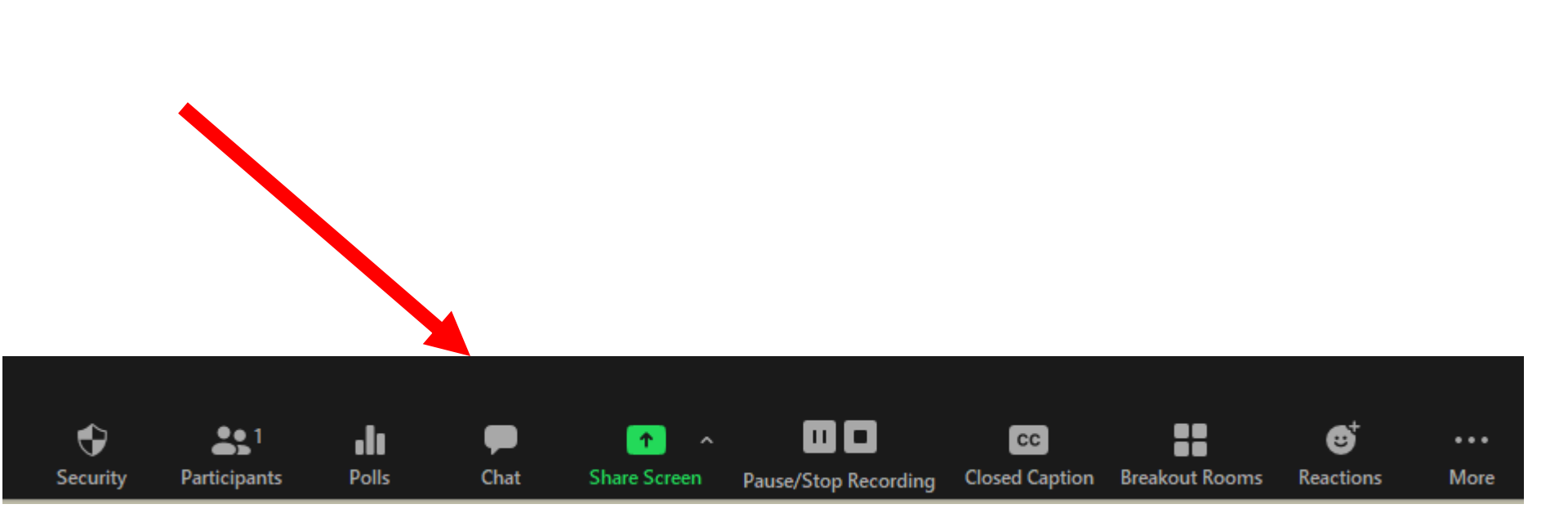

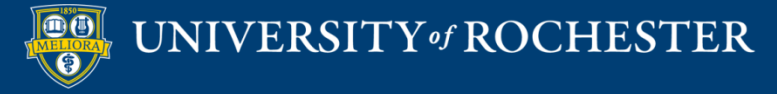

#### Chat Options

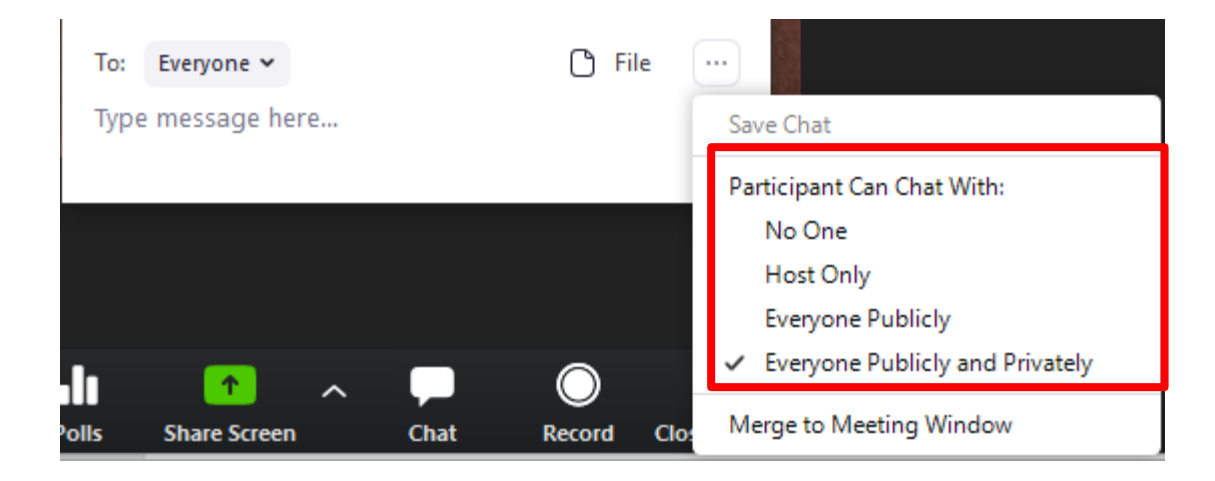

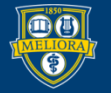

UNIVERSITY of ROCHESTER

#### Managing Chat

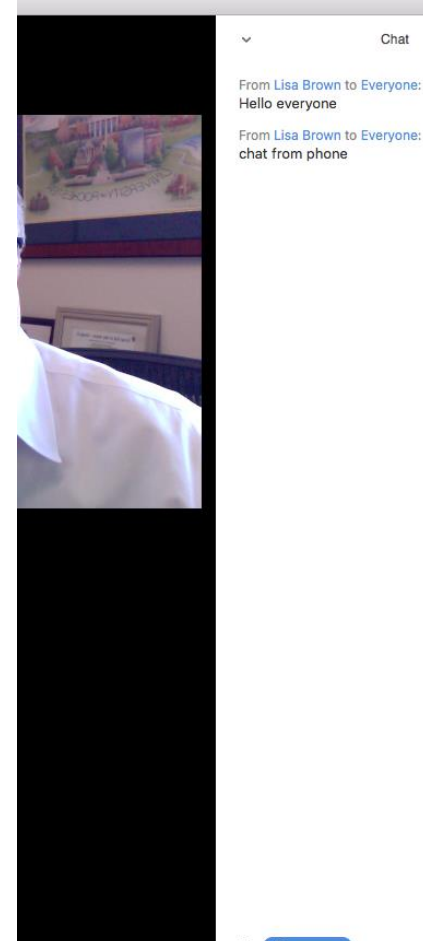

Chat

Hello everyone From Lisa Brown to Everyone: chat from phone

v

Student can ask questions here

To: Everyone -Type message here...

More ~

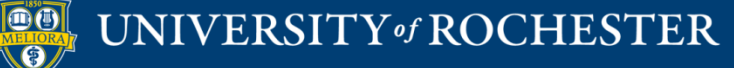

In-class interactivity

#### **USING BREAKOUT ROOMS**

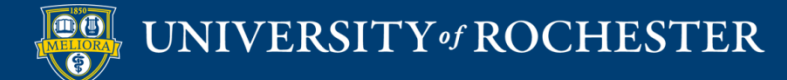

#### **Breakout Rooms**

Note: Only the meeting host can open/close/manage breakout rooms

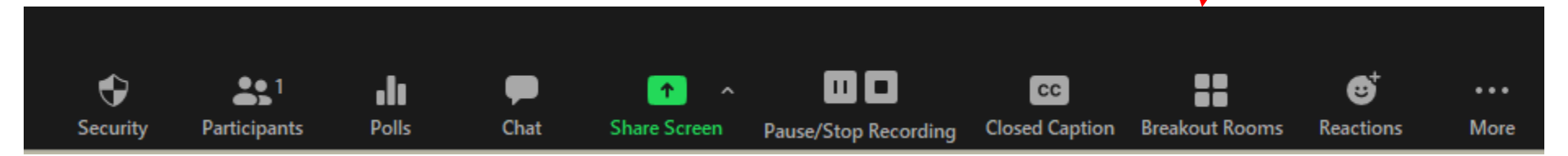

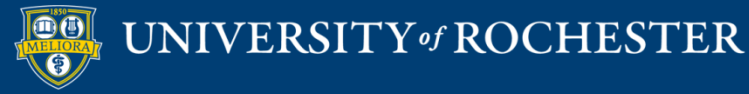

#### **Creating Breakout Rooms**

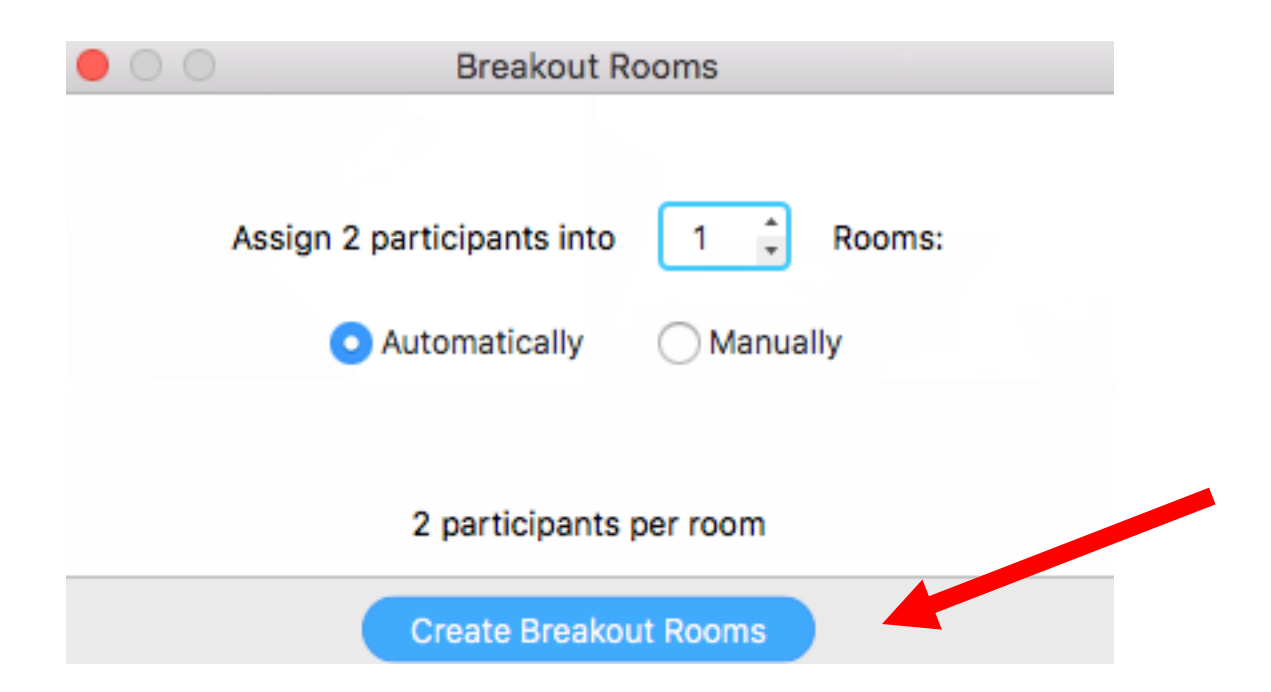

**Options during Breakout Rooms** 

- Turn off your audio and video
- Pause Recording

#### Automatic Breakout Rooms

| 😑 Breakout Rooms - Not Started |           | ×                             |
|--------------------------------|-----------|-------------------------------|
| Breakout Room 1                |           | 1                             |
| Lisa Brown                     |           |                               |
| • Breakout Room 2              |           | Assign                        |
| Breakout Room 3                |           | 1                             |
| Melisa's iPad                  | → Move to | $\rightleftharpoons$ Exchange |
|                                |           |                               |

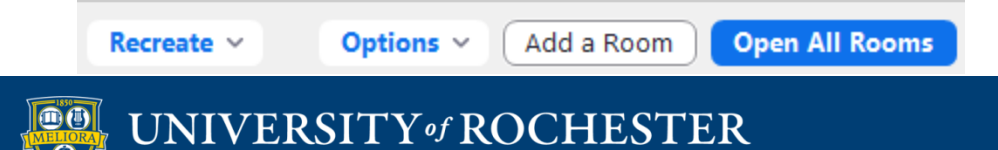

#### Manual Breakout Rooms

| Breakout Rooms - Not Started | ×      |              | ( |
|------------------------------|--------|--------------|---|
| Breakout Room 1              | Assign | ) Lisa Brown |   |
| Breakout Room 2              | Assign |              |   |
|                              | Assign |              | ( |

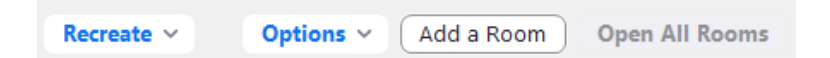

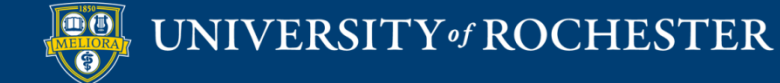

#### **Breakout Rooms Options**

| Breakout Rooms - Not Started                                 | ×            |
|--------------------------------------------------------------|--------------|
|                                                              | 2            |
| Lisa Brown                                                   |              |
| Melisa's iPad                                                |              |
|                                                              |              |
|                                                              |              |
|                                                              |              |
|                                                              | 1            |
| Move all participants into breakout rooms automatically      |              |
| Allow participants to return to the main session at any time |              |
| Breakout rooms close automatically after: 30 minutes         |              |
| Notify me when the time is up                                |              |
| Countdown after closing breakout room                        |              |
| Set countdown timer: 60 -> seconds                           |              |
|                                                              |              |
|                                                              |              |
| Recreate > Options > Add a Room Ope                          | en All Rooms |

N)

## **Running Breakout Rooms**

| Breakout Room 1 | Join |
|-----------------|------|
| Eren Yaeger     |      |
| Breakout Room 2 | Join |
| Jack Barker     |      |

Broadcast a message to all ^

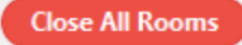

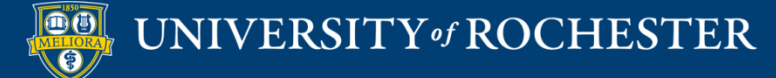

#### Students Request Help

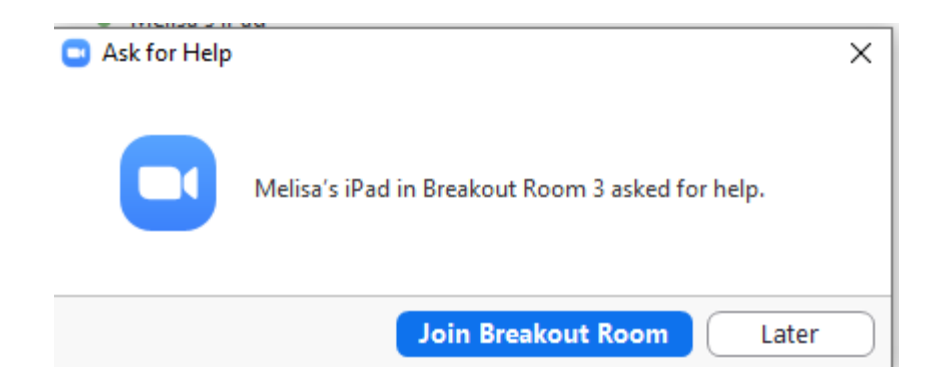

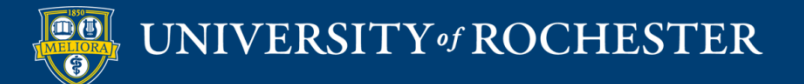

# **Closing Breakout Rooms**

| <ul> <li>Breakout Room 1</li> </ul> | Join |
|-------------------------------------|------|
| Eren Yaeger                         |      |
|                                     |      |
| <ul> <li>Breakout Room 2</li> </ul> | Join |

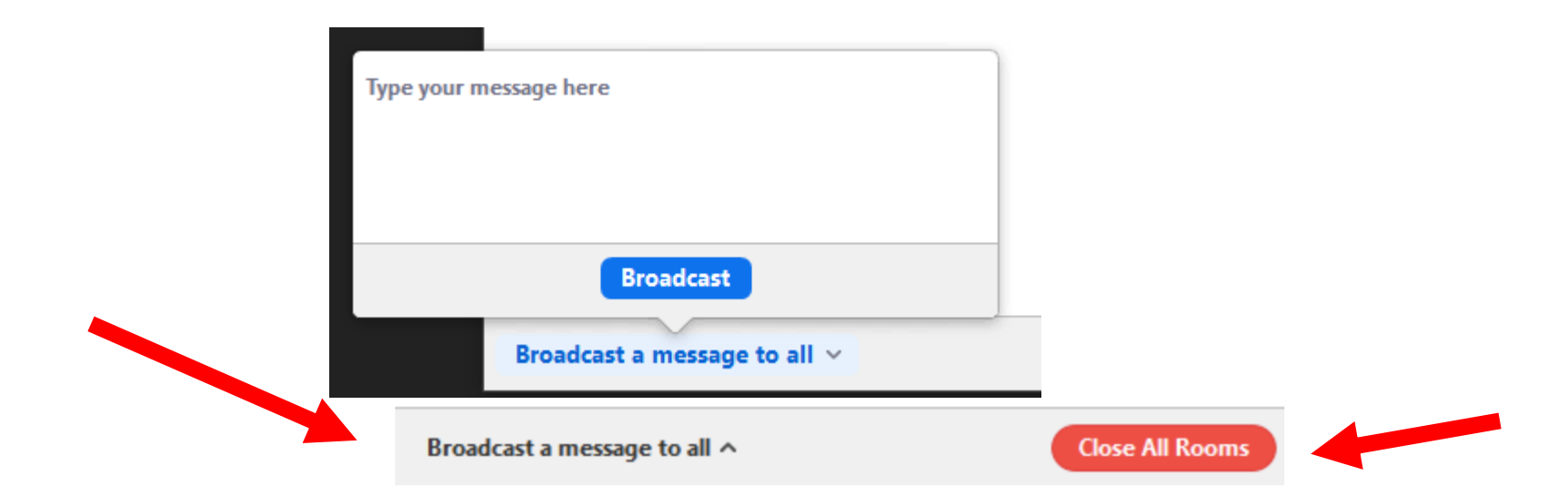

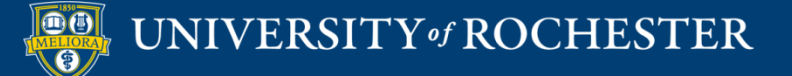

In-class interactivity

#### **USE POLLING**

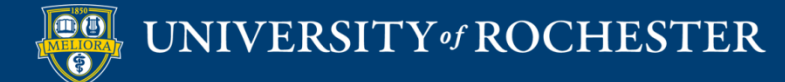

### Make Sure Polling is ON

Polling

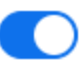

Add 'Polls' to the meeting controls. This allows the host to survey the attendees.

V.

#### https://rochester.zoom.us

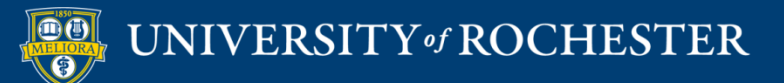

## Add Questions to your Meeting

| Poll Live Streaming                        |                 |           |             |
|--------------------------------------------|-----------------|-----------|-------------|
| You have created 1 poll for this meeting.  | Total Questions | Anonymous | Add         |
| <ul> <li>Poll 1:Sample question</li> </ul> | 1 question      | No        | Edit Delete |
|                                            | 1               |           |             |

Want a webinar instead of a meeting? Convert this Meeting to a Webinar

Note: Only the meeting owner can add/edit polling questions to a meeting. A host/co-host can run an existing poll.

https://rochester.zoom.us

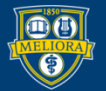

#### Create Individual Poll Questions

| Ente | er a title for this poll. |    |
|------|---------------------------|----|
| 🗆 An | onymous? ⑦                |    |
| 1.   |                           |    |
|      | Type your question here.  |    |
|      | Single Choice             |    |
|      | Answer 1                  |    |
|      | Answer 2                  |    |
|      | Answer 3 (Optional)       |    |
|      | Answer 4 (Optional)       |    |
|      | Answer 5 (Optional)       |    |
|      | Answer 6 (Optional)       |    |
|      | Answer 7 (Optional)       |    |
|      | Answer 8 (Optional)       |    |
|      | Answer 9 (Optional)       |    |
|      | Answer 10 (Optional)      |    |
|      | Dele                      | te |

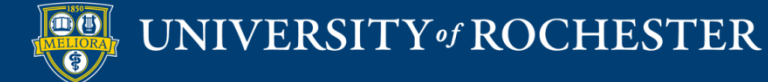

+ Add a Question

### Multiple Questions Setup

You have created 7 polls for this meeting.

|                                  | Total Questions |
|----------------------------------|-----------------|
| r Poll 1:W1 - Online courses     | 1 question      |
| r Poll 2:W1 - Steps Review       | 1 question      |
| r Poll 3:W2 - Communication      | 1 question      |
| r Poll 4:W2 - Collaboration      | 1 question      |
| r Poll 5:W3 - Find in repository | 1 question      |
| r Poll 6:W3 - Tool               | 1 question      |
| r Poll 7:W3 - Recording          | 1 question      |
|                                  |                 |

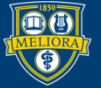

#### Polling – During Meeting

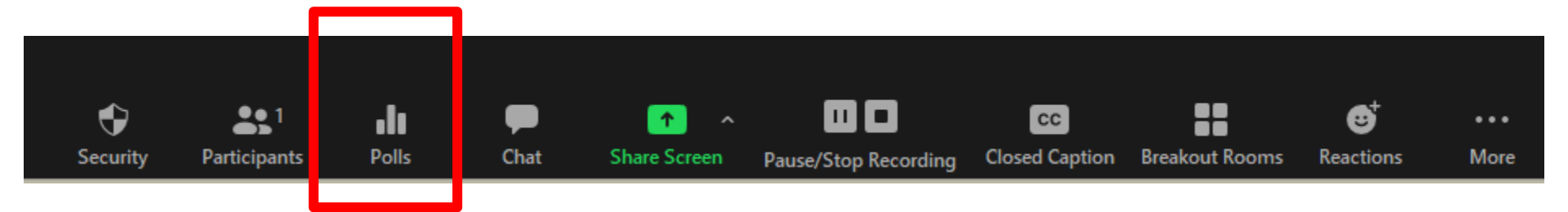

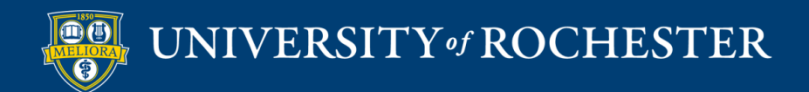

### Choose Question and Launch

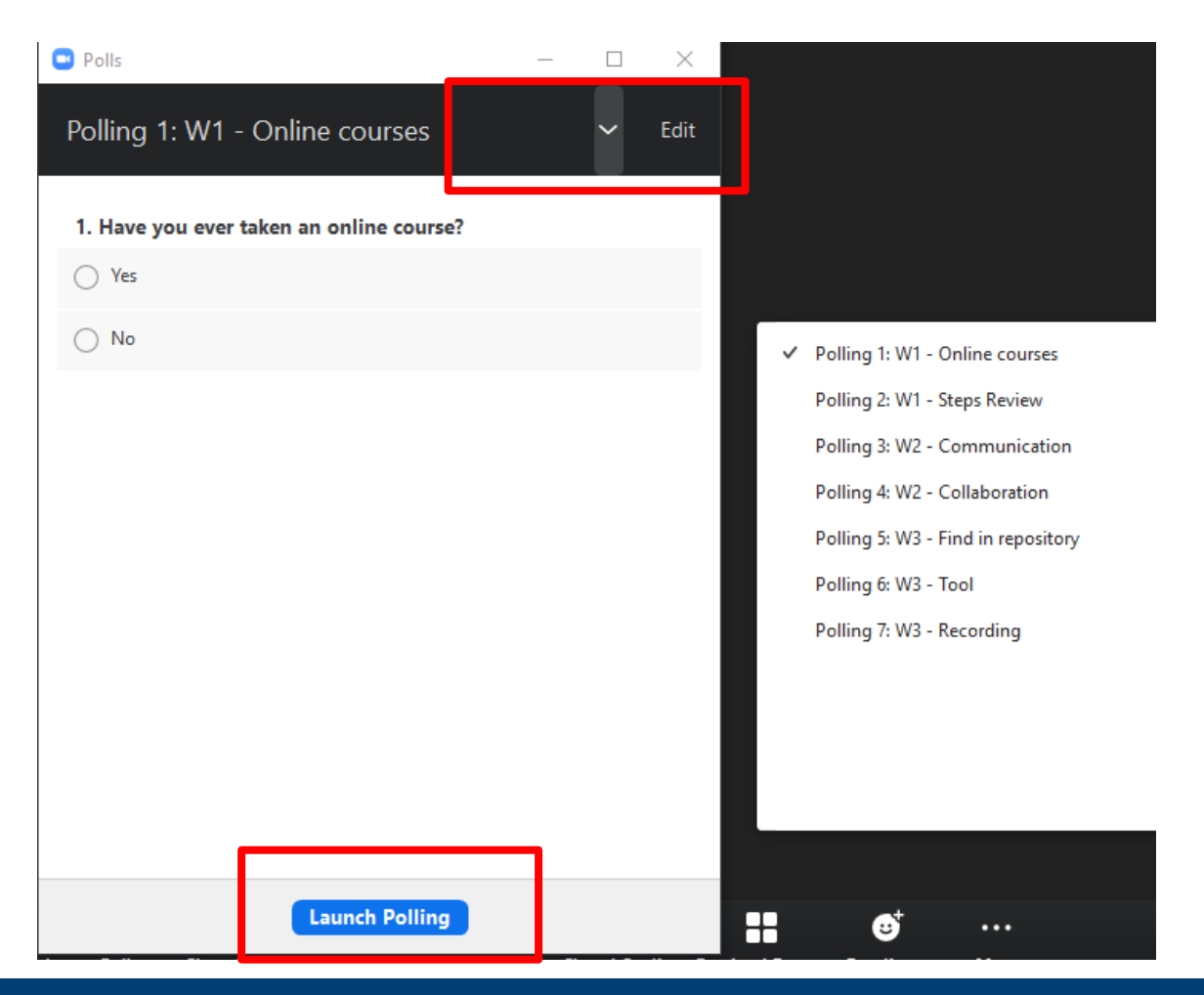

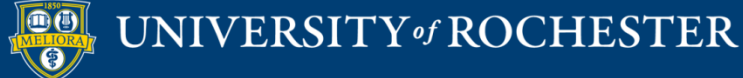

#### Poll – In Progress

| Polls                                         | —       |           | $\times$ |
|-----------------------------------------------|---------|-----------|----------|
| W2 - Collaboration in Progress                |         | 0         | :04      |
| Attendees are now viewing questions           | 0 of 0  | ) (0%) vo | oted     |
| 1. Which collaboration tools are you most int | erested | in usin   | g?       |
| Blackboard Wikis                              |         | (0        | ) 0%     |
| Google Docs                                   |         | (0        | ) 0%     |
| Box Notes                                     |         | (0        | ) 0%     |
| Blackboard Journals                           |         | (0        | ) 0%     |
| Blackboard Blogs                              |         | (0        | ) 0%     |
|                                               |         |           |          |

End Polling

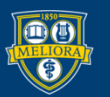

UNIVERSITY of ROCHESTER

#### Share Poll Results

| Polling 7: W3 - Recording                    | ~ | Edit                 |
|----------------------------------------------|---|----------------------|
| Polling is closed                            | 0 | voted                |
| 1. Have you used any recording tools before? |   |                      |
| Panopto                                      |   | (0) 0%               |
| Zoom                                         |   | (0) <mark>0</mark> % |
| Both                                         |   | (0) <b>0%</b>        |
| Neither                                      |   | (0) 0%               |
|                                              |   |                      |
|                                              |   |                      |
|                                              |   |                      |
|                                              |   |                      |
|                                              |   |                      |
|                                              |   |                      |
| Share Results Re-launch Polling              |   |                      |

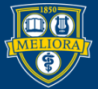

UNIVERSITY of ROCHESTER

In-class interactivity

#### **OTHER FEEDBACK**

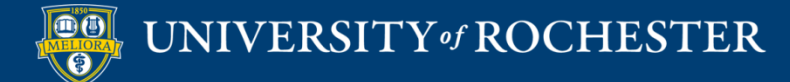

#### Non-Verbal Feedback

 $\times$ 

Q 🗖

#### Nonverbal feedback

Participants in a meeting can provide nonverbal feedback and express opinions by clicking on icons in the Participants panel.  $\overline{y}$ 

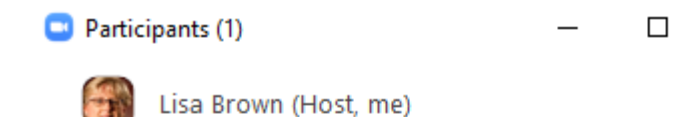

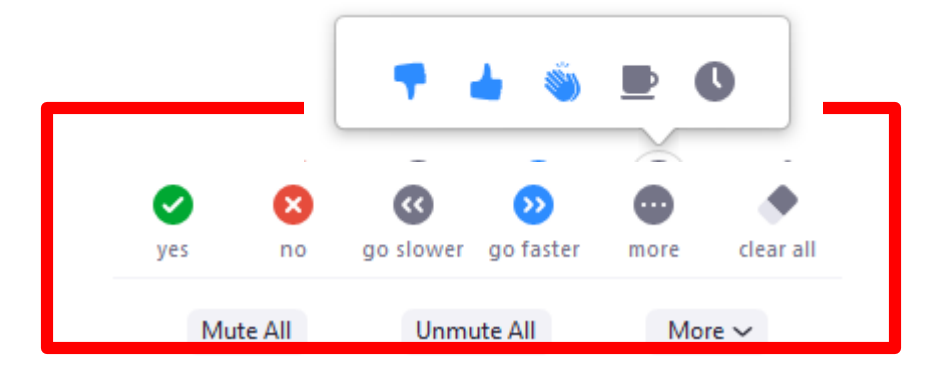

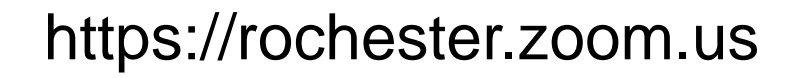

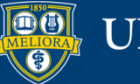

#### UNIVERSITY of ROCHESTER

#### **OTHER TOPICS**

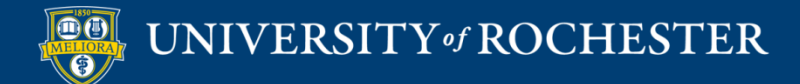

#### End the Meeting

• For Recordings:

UNIVERSITY of ROCHESTER

• When you End the Meeting, Zoom will create an mp4 file on your computer.

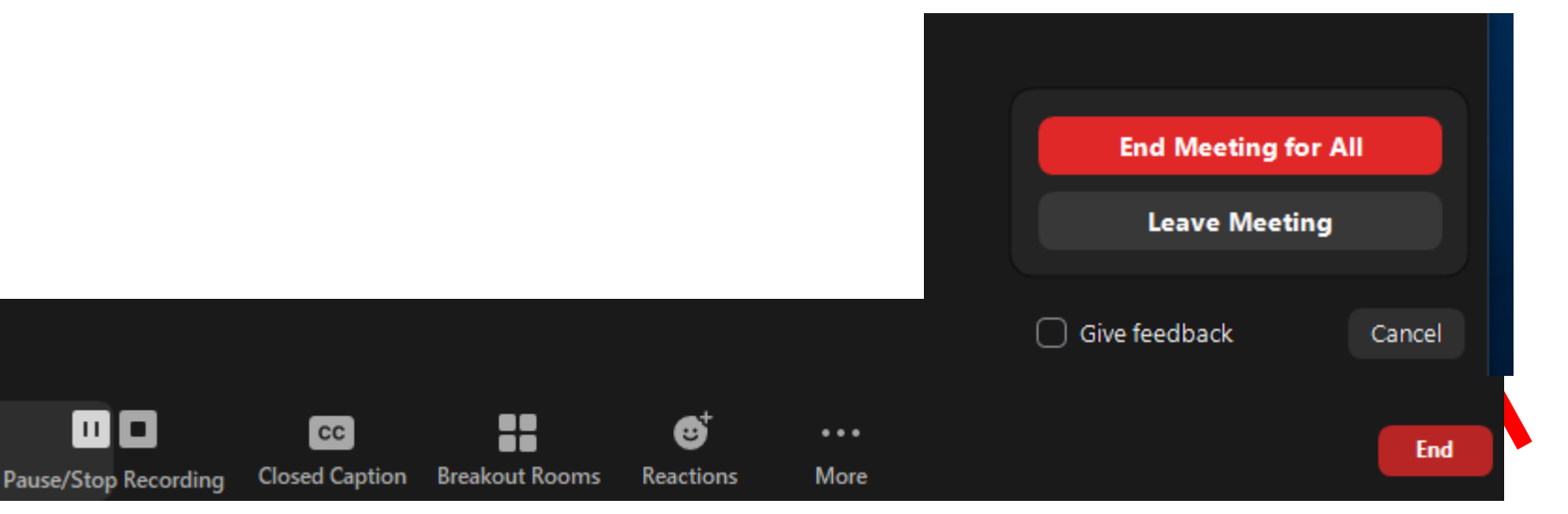

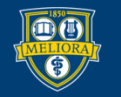

#### File Created After Conversion

| • • •      | 2016-1         | 0-12 10.16.23 Eric Frede | ricksen's Zoom Meeti | ng 215497369 |
|------------|----------------|--------------------------|----------------------|--------------|
|            |                | * - *                    |                      | Q Search     |
| Back       | View           | Action Arrange Share     | Edit Tags            | Search       |
| Favorites  |                | -                        |                      |              |
| 🗐 All My   | 5              |                          | 10-20                |              |
| iCloud     |                | M3U                      |                      |              |
| AirDrop    | audio_only.m4a | playback.m3u             | zoom_0.mp4           |              |
| 🕂 Applica  |                |                          | T                    |              |
| E Desktop  |                |                          |                      |              |
| 🖺 Docum    |                |                          |                      |              |
| O Downlo   |                |                          |                      |              |
| i Pictures |                |                          |                      |              |
| 🎵 Music    |                |                          |                      |              |
| Movies     |                |                          |                      |              |
| Devices    |                |                          |                      |              |

#### \*rename the video file on your computer before uploading

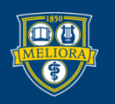

#### Access to Panopto

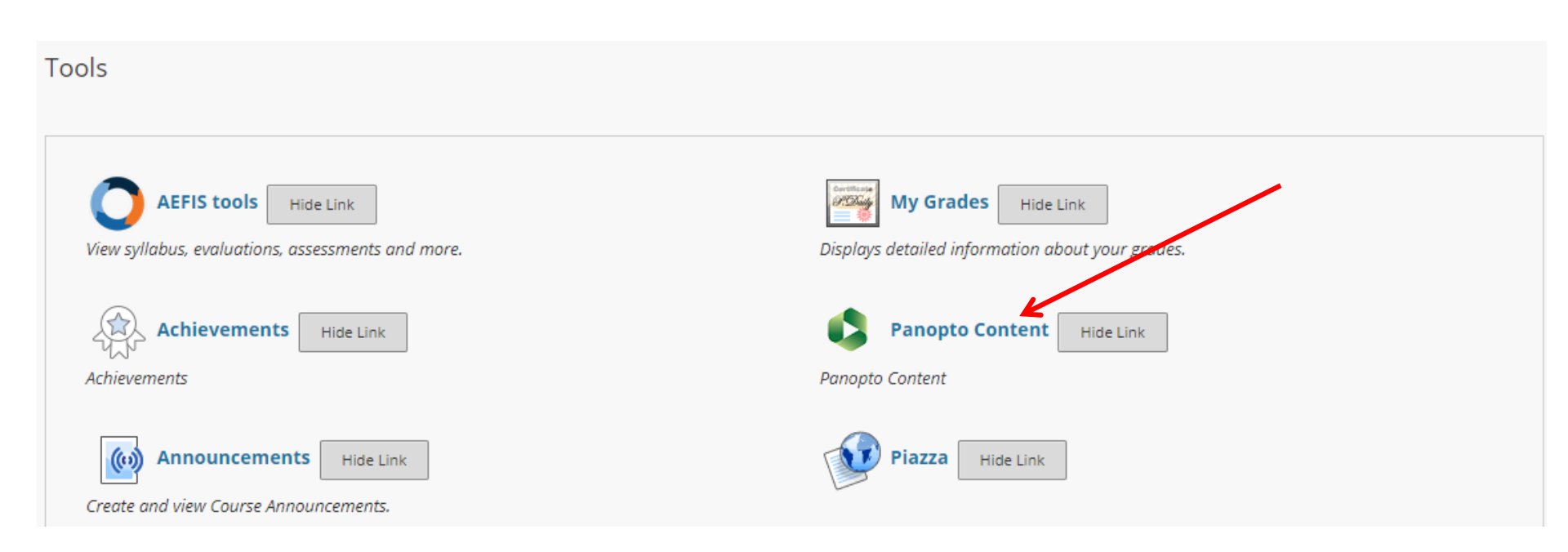

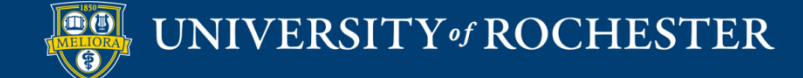

#### Upload Media

|   | CLIN TCHNG HLTH ED:IN                                                   | ST MTHD - 2020SPRING EDU581.2020SPRING.48629 💿 Course Panopto Content                                                                                                    |  |  |  |  |  |
|---|-------------------------------------------------------------------------|----------------------------------------------------------------------------------------------------|--|--|--|--|--|
| ۲ |                                                                         |                                                                                                    |  |  |  |  |  |
| * | CLIN TCHNG HLTH<br>ED:INST MTHD -<br>2020SPRING<br>(EDU581.2020SPRING.4 |                                                                                                    |  |  |  |  |  |
|   | 629)                                                                    | Search in folder "EDU581.2020SPRIN Q. Create                                                                                                    |  |  |  |  |  |
|   | Course Home Page                                                        |                                                                                                    |  |  |  |  |  |
|   | Announcements                                                           | EDU581.2020SPRING.48629: CLIN TCHNG HLTH                                                                                                    |  |  |  |  |  |
|   | Syllabus                                                                | Upload media                                                                                                    |  |  |  |  |  |
|   | Course Schedule 🛛                                                       | Sort by: Name Duration Date                                                                                                    |  |  |  |  |  |
|   | Learning Modules                                                        | Add folder                                                                                                    |  |  |  |  |  |
|   | Qwickly Attendance                                                      | EDU581 Zoom Mar                                                                                                    |  |  |  |  |  |
|   | Course Evaluations                                                      | A days ago     A days ago     New Folder     In EDU581.2020SPRING.48629: CLIN T                                                                                                    |  |  |  |  |  |
|   | Assignments                                                             |                                                                                                    |  |  |  |  |  |
|   | Journal                                                                 |                                                                                                    |  |  |  |  |  |
|   | Yellowdig                                                               | EDU581 Zoom Feb 24 2020                                                                                                    |  |  |  |  |  |
|   | MNE Student Teaching                                                    |                                                                                                    |  |  |  |  |  |
|   | Groups                                                                  |                                                                                                    |  |  |  |  |  |
|   | Faculty Resources 🗹                                                     |                                                                                                    |  |  |  |  |  |
| - |                                                                         | EDU581 Zoom Feb 10 2020                                                                                                    |  |  |  |  |  |
|   | Student Services                                                        | Module 2: Bedside Teaching     and Effective Feedback                                                                                                    |  |  |  |  |  |
|   | Grades                                                                  | Construction Construction Const |  |  |  |  |  |
|   | Course Tools                                                            | • 1:13:27                                                                                                    |  |  |  |  |  |

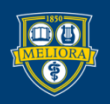

#### UNIVERSITY of ROCHESTER

## Drag or Choose Your File

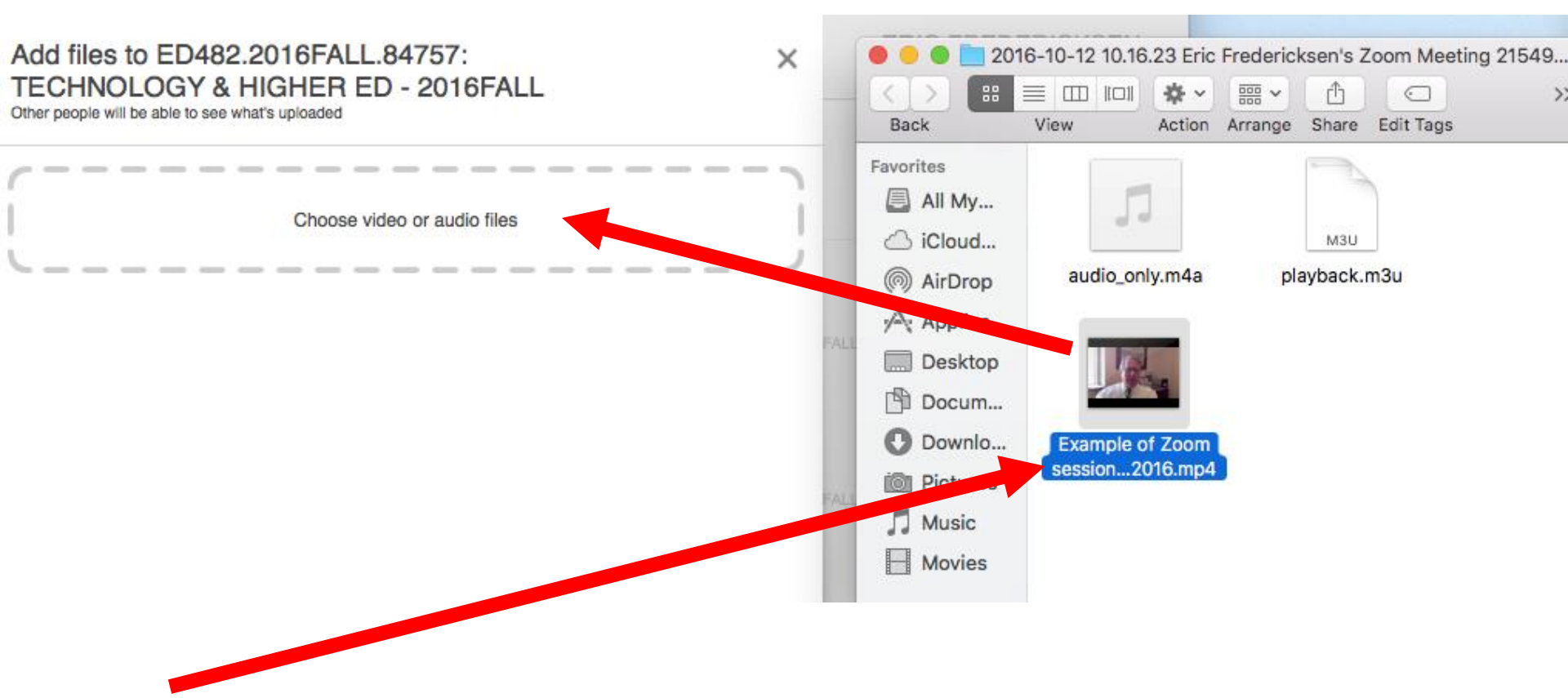

\*rename the video file on your computer before uploading

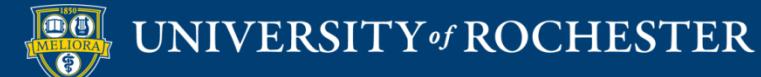

### Use Panopto Video Link

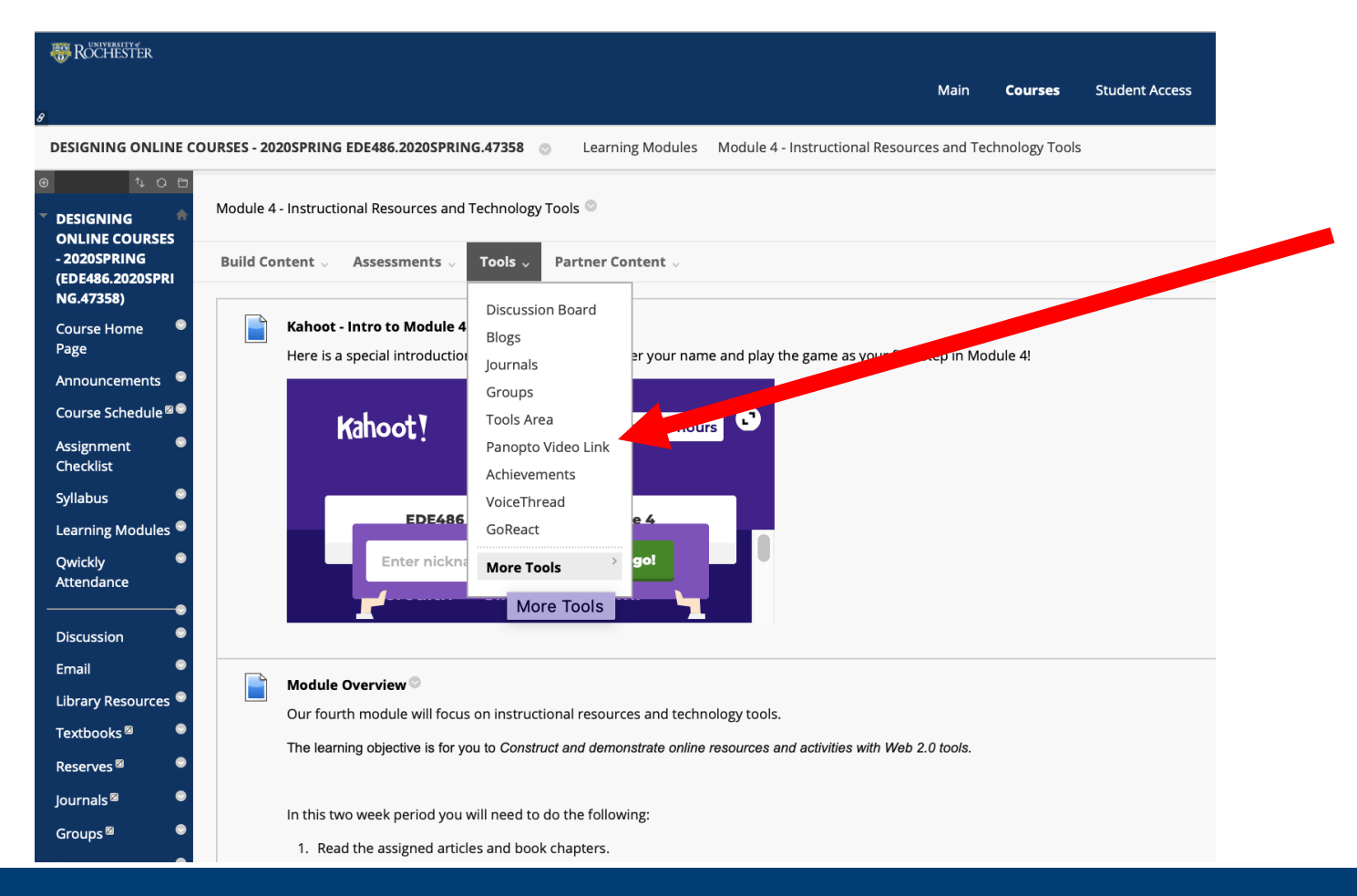

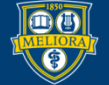

#### UNIVERSITY of ROCHESTER

#### Choose Your Video

Insert Panopto Video

| * Folder    | EDE486.2020SPRING.47358: DESIGNING ONLINE COURSES - 2020SPRING 🗘 |             |
|-------------|------------------------------------------------------------------|-------------|
| * Lecture   | ✓ Select a Lecture                                               |             |
|             | Welcome to EDE486 Spring 2020                                    |             |
| \star Title | EDE486 Zoom Jan 21 2020                                          |             |
|             | EDE486 Zoom Jan 28 2020                                          |             |
| Description | EDE486 Zoom Feb 4 2020                                           |             |
|             | EDE486 Zoom Feb 11 2020                                          |             |
|             | EDE486 Zoom Feb 18 2020 tc. httpe description                    |             |
|             | EDE486 Zoom Mar 3 2020 Part 1                                    |             |
|             | EDE486 Zoom Mar 3 2020 Part 2                                    |             |
|             |                                                                  | Cancel Subm |

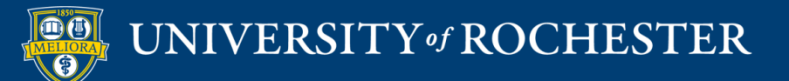

#### Office Hours by Zoom

- For a single course?
  - Continue to use the Course meeting space in your Blackboard course
- Across multiple courses?
  - Create a new recurring meeting and provide this meeting id in all of your courses.
  - Also post this in Blackboard

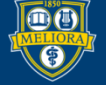

## Multiple Instructors in Zoom

- Co-host or Host
- Alternate Host
- Separate Meetings

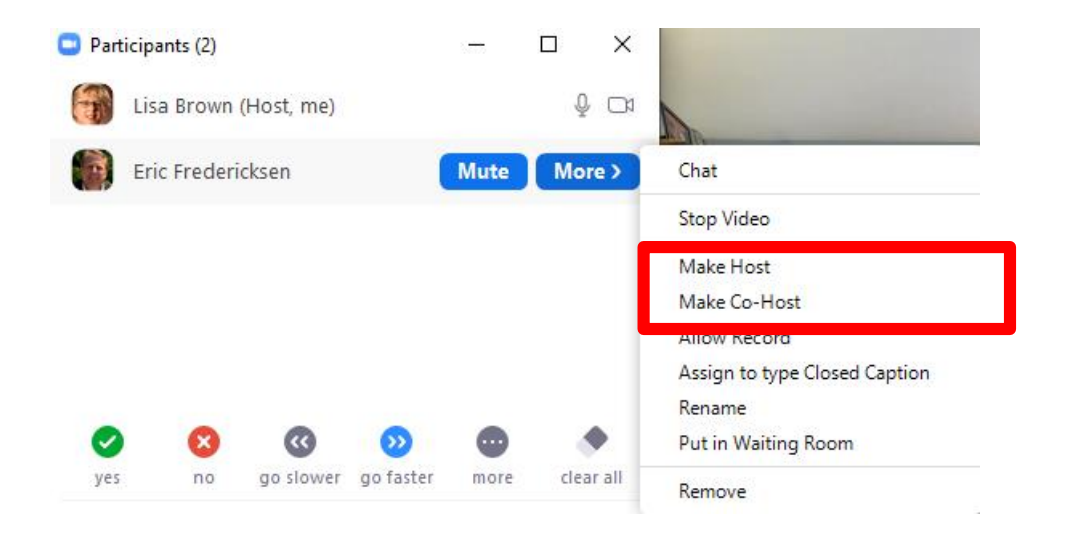

| Alternative Hosts | Example: mary@company.com, peter@school.edu |  |
|-------------------|---------------------------------------------|--|
|                   | Save Cancel                                 |  |

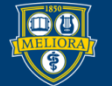

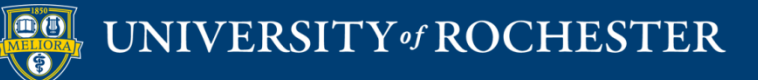

#### THANK YOU QUESTIONS?

#### Evaluation

https://forms.gle/NaSBqVMyKHHVe1VM6

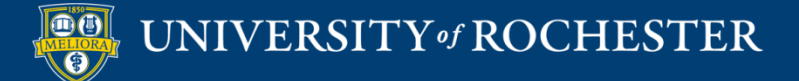

## More Workshops

http://rochester.edu/online-learning

#### How to Facilitate a Live Zoom Session

- Wednesday, July 15, 12noon
- How to Record and Share Lectures with Students
  - Monday, July 20, 12noon
- How to Facilitate an Online Exam
  - Friday, July 24, 12noon
- How to Use Voicethread for Discussions
  - Monday, July 27, 12noon
- How to Facilitate Discussions
  - Wednesday, July 29, 12noon
- How to Manage the Grade Center
  - Monday, August 3, 12noon

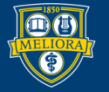

#### Video Tutorials

<u>http://rochester.edu/online-learning/disruption/index.html</u>

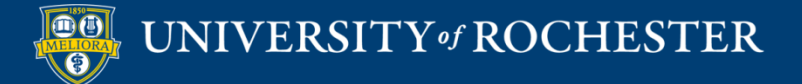